## 代金回収システム 操作マニュアル

## 変動請求入力

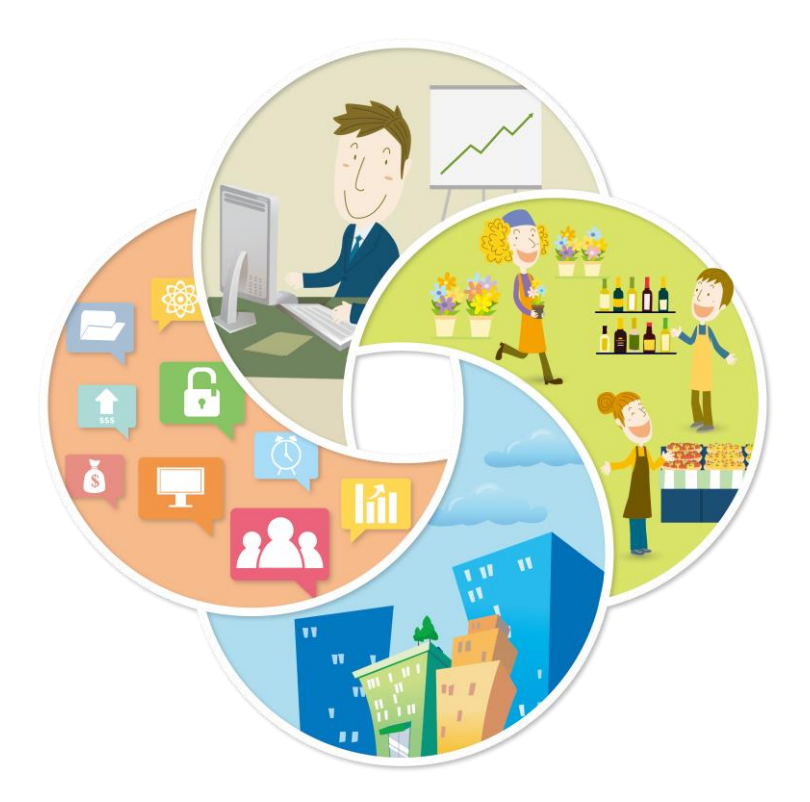

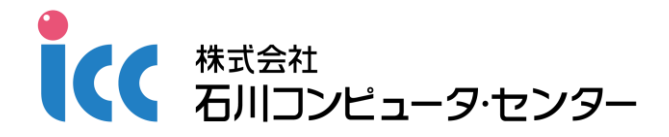

|    | システムを使用する前に              | ••••• | 1  |
|----|--------------------------|-------|----|
|    | 1 ログイン・ログアウト             | 1     |    |
|    | 2 主な操作ボタン                | 3     |    |
| 1章 | 請求データの作成と送信              | ••••• | 4  |
|    | 1 表示条件を指定して変動請求入力画面を表示する | 4     |    |
|    | 2 請求金額を入力する/休止・削除を設定する   | 5     |    |
|    | 8 入力内容を確認する              | 7     |    |
|    | 4 請求データを送信する             | 8     |    |
| 2章 | 振替予定の確認                  | ••••• | 9  |
|    | 1 表示条件を指定して一覧表を表示する      | 9     |    |
|    | 2 PDF ファイルの内容を確認する       | 10    |    |
| 3章 | 振替結果の確認 -振替不能結果-         | ••••• | 11 |
|    | 1 表示条件を指定して一覧表を表示する      | 11    |    |
|    | 2 PDF ファイルの内容を確認する       | 12    |    |
| 4章 | 振替結果の確認 -振替済結果-          | ••••• | 13 |
|    | 1 表示条件を指定して一覧表を表示する      | 13    |    |
|    | 2 PDF ファイルの内容を確認する       | 14    |    |
| 5章 | 振替履歴の照会                  | ••••• | 15 |
|    | 1 契約者を検索する               | 15    |    |
|    | 2 振替履歴を確認する              | 16    |    |

目 次

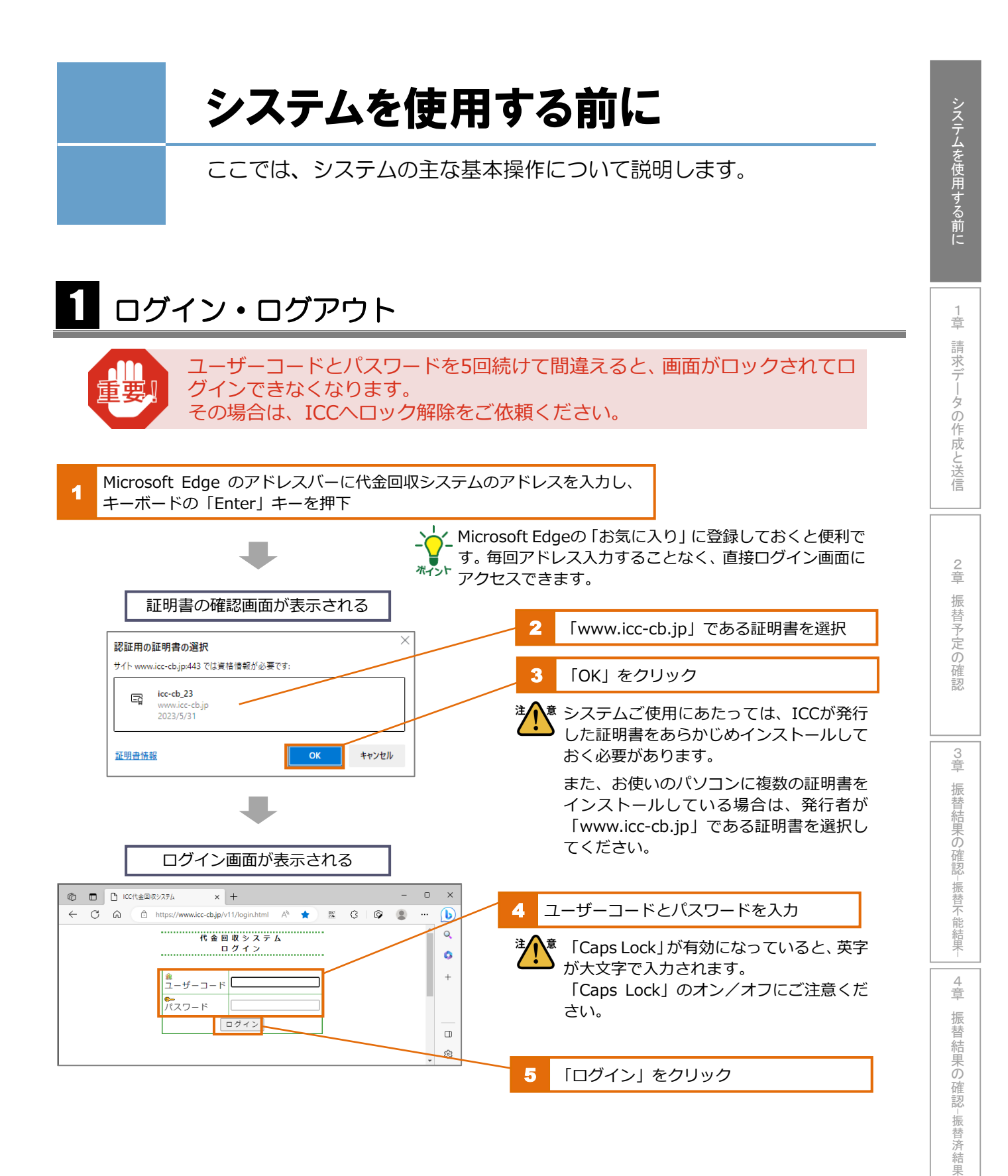

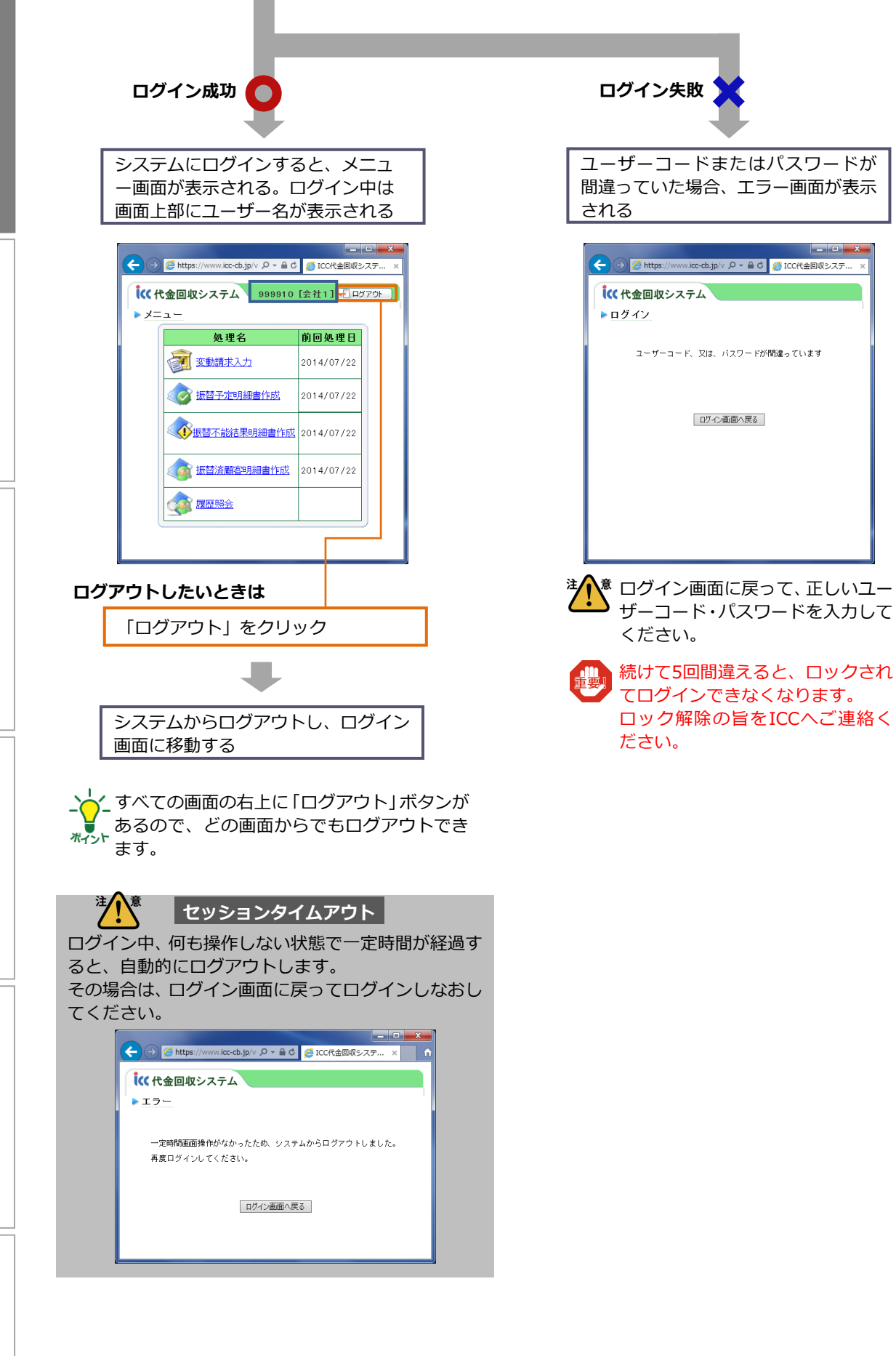

システムを使用する前に

請求データの作成と送信

章

2章 振替予定の確認

3章 振替結果の確認-振替不能結果

||4章 振替結果の確認

-振替済結果-

5章 振替履歴の照会

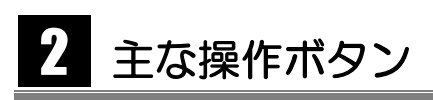

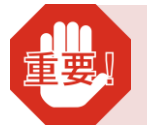

システム内で画面を移動する際、Internet Explorerの左上にある「戻る」ボ タン、「進む」ボタンは使用しないでください。作成した請求データが正しく 保存されないなど、不具合が生じる可能性があります。

#### ▼ 条件選択画面のボタンの例

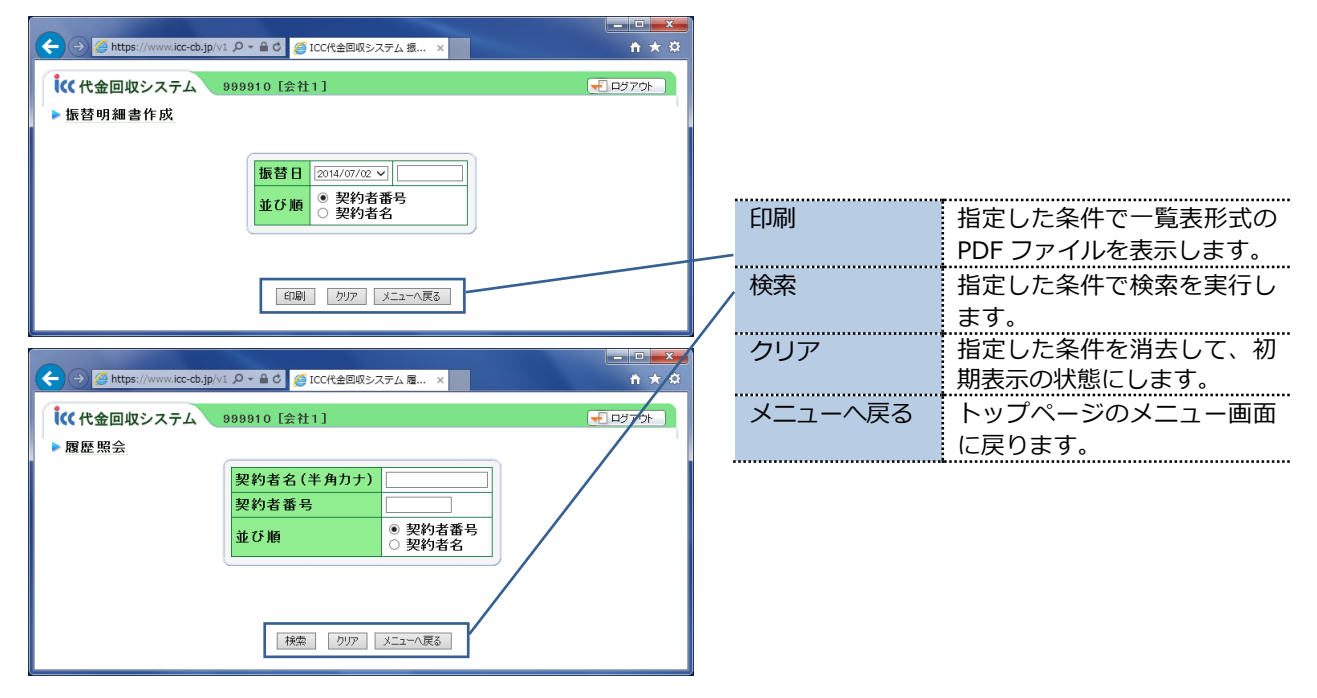

#### ▼ 検索結果画面のボタンの例

| (←) → Ø http: | s://www.icc-cb.jp | p/v1 🔎 🗕 🕈 🏉 ICC代金 | 回収システム  | 履×    |          |          | <b>î</b> ★       |
|---------------|-------------------|--------------------|---------|-------|----------|----------|------------------|
| <b>(</b> 代金回收 | マシステム             | 999910 [会社1]       |         |       |          | (        | <u>↓</u> ログアウト ) |
| ▶履歷照会         |                   |                    |         |       |          |          |                  |
|               | 契                 | 約者番号 00            | 123 契約: | 者名    | 2097 224 |          |                  |
|               |                   |                    |         |       |          |          |                  |
|               | 振替日               | 種別コード              | 種別名     | 金額    | 振替結果     | 預金者名     |                  |
|               | 2014/06/02        | 10111:毎月変動(2日)     | 委託料金    | 2,988 | 振替済み     | LU34 234 |                  |
|               | 201 4/05 /02      | 10111:毎月変動(2日)     | 委託料金    | 2,988 | 振替済み     | LU34 274 |                  |
|               | 2014/04/02        | 10111:毎月変動(2日)     | 委託料金    | 2,988 | 振替済み     | LU34 274 |                  |
|               | 201 4/03/03       | 10111:毎月変動(2日)     | 委託料金    | 2,905 | 振替済み     | ŁO97 324 |                  |
|               | 2014/02/03        | 10111:毎月変動(2日)     | 委託料金    | 2,905 | 振替済み     | LU34 274 |                  |
|               |                   |                    |         |       |          |          | *                |
|               |                   |                    |         |       | _ /      |          |                  |
|               |                   | 条件選択画面/            | 、戻るした   | ューへ戻る |          |          |                  |
|               |                   |                    |         |       |          |          |                  |

| 条件選択画面へ | 条件選択画面に戻ります。  |
|---------|---------------|
| 戻る      |               |
| メニューへ戻る | トップページのメニュー画面 |
|         | に戻ります。        |
|         |               |

章

3 章

請求データの作成と送信 音

システムを使用する前に

契約者ごとに請求する金額を入力し、請求データを作成します。 入力内容を確認後、作成した請求データを ICC へ送信します。

#### 表示条件を指定して変動請求入力画面を表示する

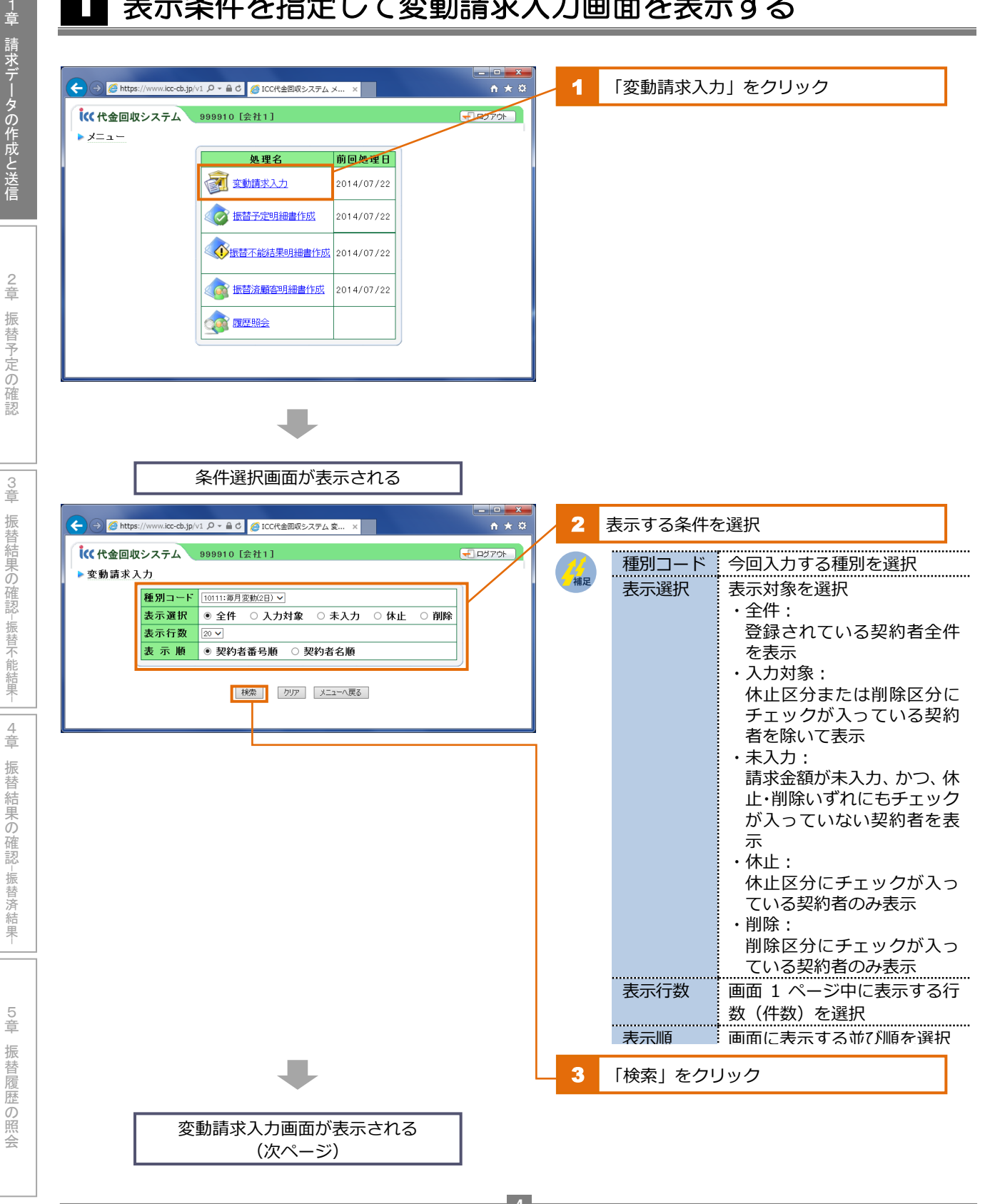

#### 請求金額を入力する/休止・削除を設定する

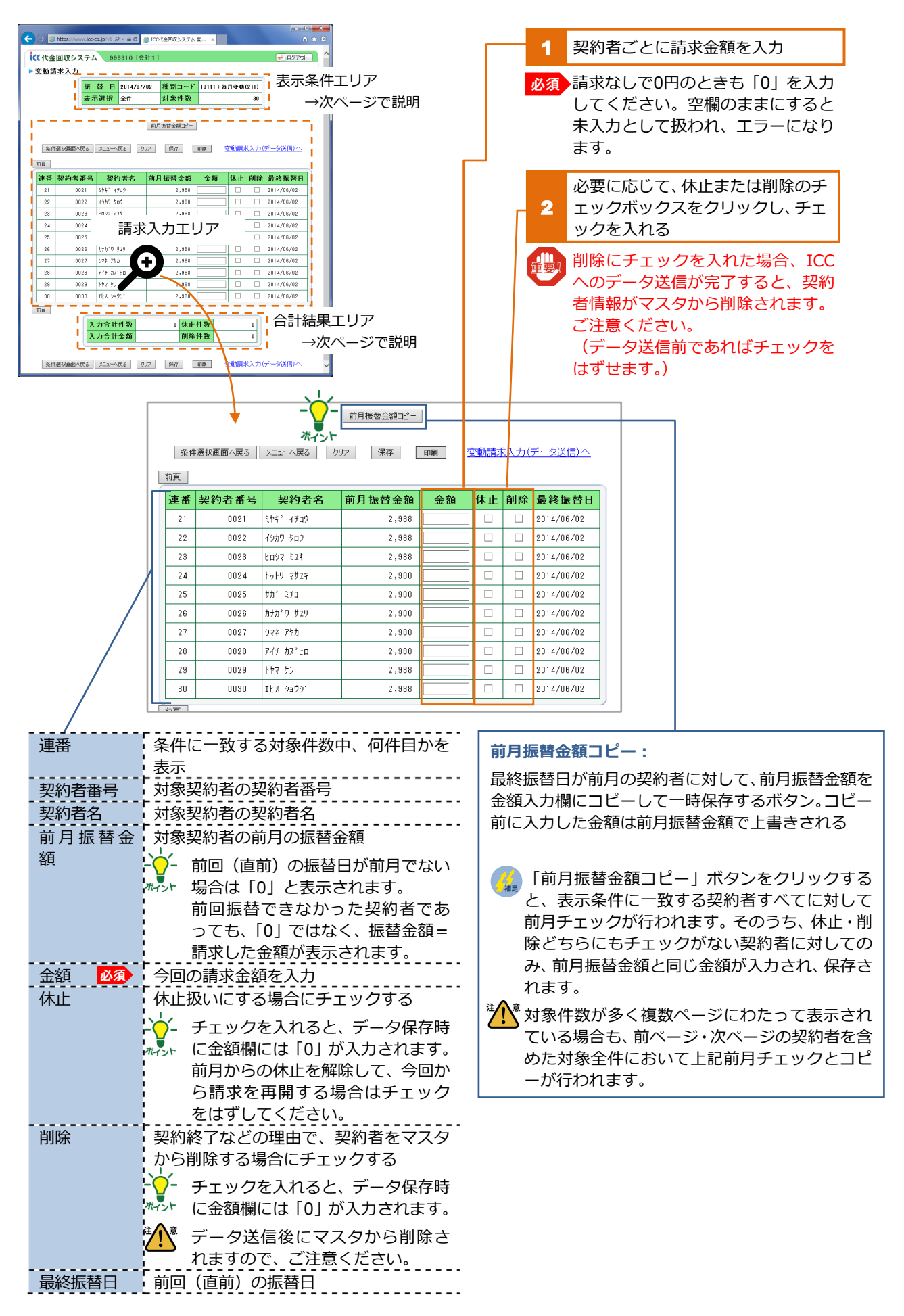

システムを使用する前に

1 章

-能結果

果

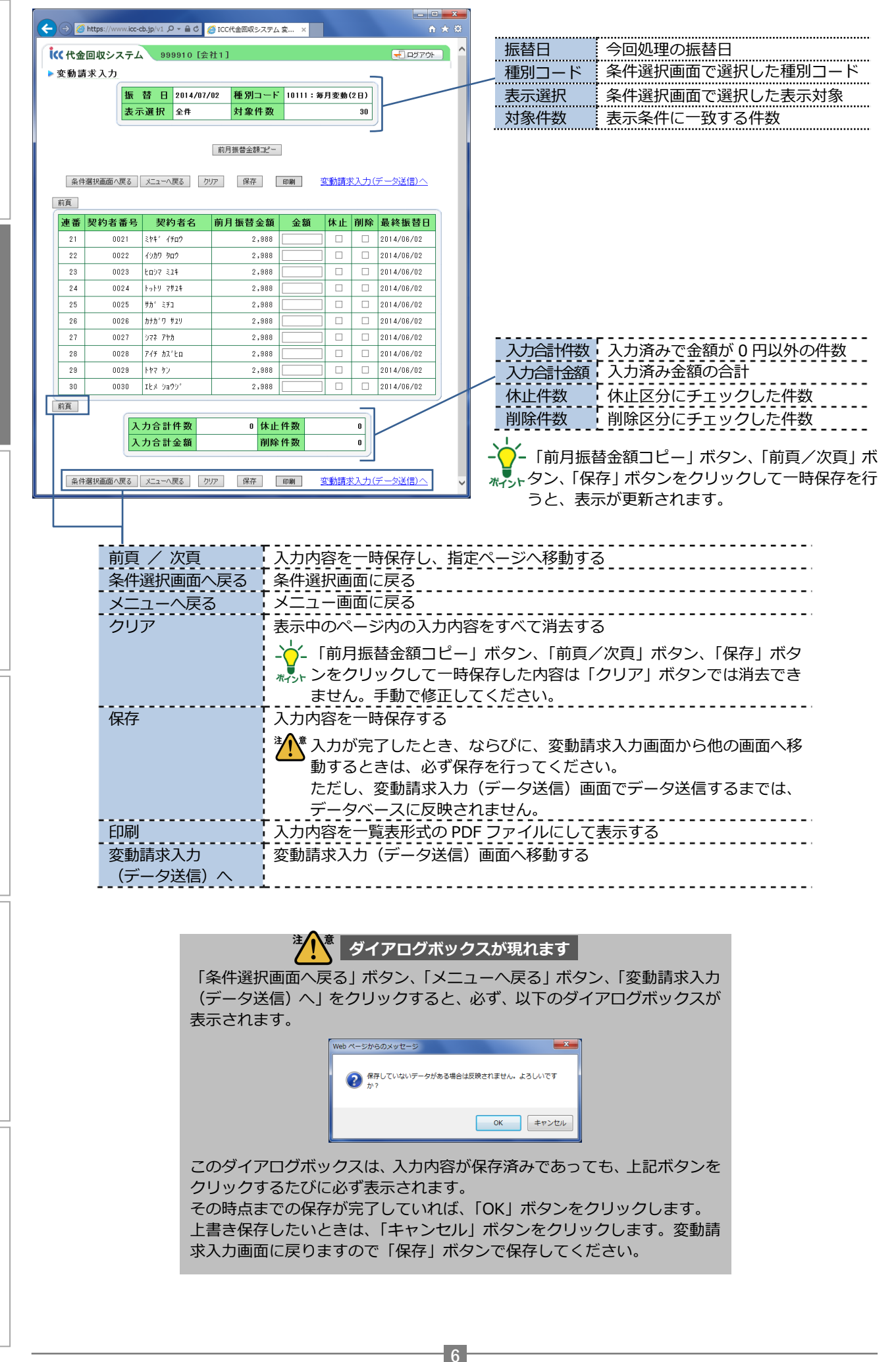

1 章

-振替不

能結果

5章 振替履歴の照会

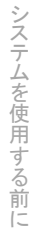

4 章

振替結果の確認

-振替済結果-

5 章

振替履歴の照会

|                                                                                                    | 前月振碁全額コピー                                                                                                    |                                                        |                            |                                                                                                    |                                                                                                    |                                                                                                    |                                                                                                    |                                                                                                    |
|----------------------------------------------------------------------------------------------------|----------------------------------------------------------------------------------------------------|--------------------------------------------------------|----------------------------|----------------------------------------------------------------------------------------------------|----------------------------------------------------------------------------------------------------|----------------------------------------------------------------------------------------------------|----------------------------------------------------------------------------------------------------|----------------------------------------------------------------------------------------------------|
| -                                                                                                    |                                                                                                    |                                                        | 注入意                        | 入力しため                                                                                                    | 容に矛盾が                                                                                                    | があった                                                                                                    | ·場合                                                                                                    |                                                                                                    |
| 条件選択画面へ戻る メニューへ戻る クリア                                                                                                    | ? 保存 印刷 <u>変動請</u>                                                                                                    | <u>求入力(データ送信)へ</u>                                     |                            |                                                                                                    |                                                                                                    |                                                                                                    |                                                                                                    |                                                                                                    |
| 前頁                                                                                                    |                                                                                                    |                                                        | 1行のなカ                      | で金額・位                                                                                                    | 木止区分・                                                                                                    | 削除区分                                                                                                    | うが重複                                                                                                    | 夏入力さ                                                                                                    |
| 連番 契約者番号 契約者名 甫                                                                                                    | 前月振替金額 金額 休止                                                                                                    | 削除 最终振替日                                               | れているな                      | どの矛盾が                                                                                                    | があると、                                                                                                    | 該当行0                                                                                                    | D背景包                                                                                                    | らが赤色                                                                                                    |
| 21 0021 Str4* (700)                                                                                                    | 2,988 0 2                                                                                                    | 2014/06/02                                             | で表示され                      | ます。その                                                                                                    | のままでは                                                                                                    | 、変動調                                                                                                    | 青求入え                                                                                                    | り (デー                                                                                                    |
| 22 0022 イジカワ ラロウ                                                                                                    | 2,988 2068                                                                                                    | 2014/06/02                                             | 々送信) 画                     | 面でデーム                                                                                                    | マ送信する                                                                                                    | 廖にて=                                                                                                    | 5-1-1                                                                                                    | いります                                                                                                    |
| 23 0023 Eu)7 ミユキ                                                                                                    | 2,988 2.726                                                                                                    | 2014/06/02                                             |                            |                                                                                                    |                                                                                                    | ぶにエン                                                                                                    | ノボナ                                                                                                    | 、<br>、                                                                                                    |
| 24 0024 トットリ マサユキ                                                                                                    | 2,988 3,451                                                                                                    | 2014/06/02                                             |                            | 内谷を唯語                                                                                                    | 認し1修正を                                                                                                    | 150 C C                                                                                                    | 150                                                                                                    | <i>،</i> ۱۰                                                                                                    |
| 25 0025 <sup>9</sup> 7 <sup>°</sup> ミデコ                                                                                                    | 2,988 2.726                                                                                                    | 2014/06/02                                             | 修正後は「                      | 保存 ボタ                                                                                                    | シンで上書                                                                                                    | き保存の                                                                                                    | <b>D</b> うえ、                                                                                                    | 矛盾し                                                                                                    |
| 26 0028 カナカ <sup>×</sup> ワ サユリ                                                                                                    | 2,988                                                                                                    | 2014/06/02                                             | ていろ行か                      | けいか雨                                                                                                    | 産確認して                                                                                                    | ください                                                                                                    |                                                                                                    |                                                                                                    |
| 27 0027 97ኛ 7ዮጵ                                                                                                    | 2,988 2,988                                                                                                    | 2014/08/02                                             | C0.911/1                   | 10 V J                                                                                                    |                                                                                                    |                                                                                                    | · · o                                                                                                    |                                                                                                    |
| 28 0028 7イチ カス <sup>×</sup> ヒロ                                                                                                    | 2,988 3,451                                                                                                    | 2014/06/02                                             | 連番 契約者番号                   | 契約者名                                                                                                    | 前月振替金額                                                                                                    | 金額 俳                                                                                                    | 木止 削除                                                                                                    | 最終振替日                                                                                                    |
| 29 0029 FP7 52                                                                                                    | 2,988 0                                                                                                    | 2014/06/02                                             | 21 0021                    | ३७३° त≆व9                                                                                                    | 2,988                                                                                                    | 0                                                                                                    |                                                                                                    | 2014/06/02                                                                                                    |
| 30 0030 Itx 0a90'                                                                                                    | 2,988 0                                                                                                    | 2014/06/02                                             | 22 0022                    | イシカワ タロウ                                                                                                    | 2,988                                                                                                    | 2,988                                                                                                    |                                                                                                    | 2014/06/02                                                                                                    |
| 前頁                                                                                                    |                                                                                                    |                                                        | 23 0023                    | <b>とロシマ ミ2</b> ≉                                                                                                    | 2,988                                                                                                    | 2,726                                                                                                    |                                                                                                    | 2014/06/02                                                                                                    |
| 入力合計件数                                                                                                    | 27 休止件数                                                                                                    | 1                                                      | 24 0024                    | トットリ マサユキ                                                                                                    | 2,988                                                                                                    | 3,451                                                                                                    |                                                                                                    | 2014/06/02                                                                                                    |
| 入力合計金額                                                                                                    | 91,170 削除件数                                                                                                    | 1                                                      | 25 0025                    | サカ゛ ミヂコ                                                                                                    | 2,988                                                                                                    | 2,726                                                                                                    |                                                                                                    | 2014/06/02                                                                                                    |
|                                                                                                    |                                                                                                    |                                                        | 26 0026                    | カナカドワ サユリ                                                                                                    | 2,988                                                                                                    | 2,988                                                                                                    |                                                                                                    | 2014/06/02                                                                                                    |
| 条件選択画面へ戻る メニューへ戻る クリア                                                                                                    | · 保存 印刷 变動請                                                                                                    | <u>求入力(データ送信)へ</u>                                     |                            |                                                                                                    |                                                                                                    |                                                                                                    |                                                                                                    |                                                                                                    |
|                                                                                                    |                                                                                                    |                                                        |                            |                                                                                                    |                                                                                                    |                                                                                                    |                                                                                                    |                                                                                                    |
|                                                                                                    |                                                                                                    |                                                        |                            |                                                                                                    |                                                                                                    |                                                                                                    |                                                                                                    |                                                                                                    |
|                                                                                                    |                                                                                                    |                                                        |                            |                                                                                                    |                                                                                                    |                                                                                                    |                                                                                                    |                                                                                                    |
|                                                                                                    |                                                                                                    |                                                        | 2 18                       | 刷」をクリ                                                                                                    | ノック                                                                                                    |                                                                                                    |                                                                                                    |                                                                                                    |
|                                                                                                    |                                                                                                    |                                                        |                            |                                                                                                    |                                                                                                    |                                                                                                    |                                                                                                    |                                                                                                    |
|                                                                                                    |                                                                                                    |                                                        | 必須 デー                      | 夕送信する                                                                                                    | るためには                                                                                                    | 、その前                                                                                                    | 前に印刷                                                                                                    | 剮処理                                                                                                    |
|                                                                                                    |                                                                                                    |                                                        |                            |                                                                                                    |                                                                                                    |                                                                                                    |                                                                                                    |                                                                                                    |
|                                                                                                    |                                                                                                    |                                                        | が必                         | 要です。E                                                                                                    | 1刷処理を                                                                                                    | 行わずに                                                                                                    | こ「変動                                                                                                    | 勆請求                                                                                                    |
|                                                                                                    |                                                                                                    |                                                        | が必 スカ                      | 要です。E<br>(データi                                                                                                    | □刷処理を<br>送信) へ」                                                                                                    | 行わずに<br>をクリッ                                                                                                    | こ「変動<br>ックする                                                                                                    | 動請求<br>るとエ                                                                                                    |
|                                                                                                    | -                                                                                                    |                                                        | が必<br>入力<br>ニー             | 要です。E<br>(データ道<br>にかります                                                                                                    | 「P刷処理を<br>送信)へ」<br>*                                                                                                    | 行わずに<br>をクリッ                                                                                                    | こ「変動<br>ックする                                                                                                    | 動請求<br>るとエ                                                                                                    |
|                                                                                                    | •                                                                                                    |                                                        | が必<br>入力<br>ラー             | 要です。E<br>(データ道<br>になります                                                                                                    | 印刷処理を <sup>:</sup><br>送信)へ」 <sup>:</sup><br>す。                                                                                                    | 行わずに<br>をクリッ                                                                                                    | こ「変動<br>ックする                                                                                                    | 動請求<br>るとエ                                                                                                    |
| 新しいタブが                                                                                                    | 「開いて「変動請求                                                                                                    | 額一                                                     | が必<br>入力<br>ラー             | 要です。E<br>(データ道<br>になります                                                                                                    | 印刷処理を<br>送信)へ」<br>す。                                                                                                    | 行わずに<br>をクリッ                                                                                                    | こ「変動<br>ソクする                                                                                                    | 動請求<br>るとエ                                                                                                    |
| 新しいタブが<br>覧しの PDF                                                                                                    | 「開いて「変動請求<br>ファイルが表示され                                                                                                    | 額一                                                     | が必<br>入力<br>ラー             | 要です。E<br>(デーク道<br>になります                                                                                                    | 印刷処理を <sup>≈</sup><br>送信)へ」 <sup>⇒</sup><br>す。                                                                                                    | 行わずに<br>をクリッ                                                                                                    | こ「変動<br>ックする                                                                                                    | 助請求<br>るとエ                                                                                                    |
| 新しいタブが<br>覧」の PDF                                                                                                    | 「開いて「変動請求<br>ファイルが表示され                                                                                                    | 額一<br>1る                                               | が必<br>入力<br>ラー             | 要です。E<br>(データ違<br>になります                                                                                                    | ₽刷処理を <sup>注</sup><br>送信)へ」∺<br>す。                                                                                                    | 行わずに<br>をクリッ                                                                                                    | こ「変動<br>ックする                                                                                                    | 動請求<br>るとエ                                                                                                    |
| 新しいタブが<br>覧」の PDF                                                                                                    | ・<br>開いて「変動請求<br>ファイルが表示され                                                                                                    | 額一<br>1る                                               | が必<br>入力<br>ラー             | 要です。E<br>(データ道<br>になります                                                                                                    | 印刷処理を <sup>☆</sup><br>送信)へ」 <sup>☆</sup><br>す。                                                                                                    | 行わずにをクリッ                                                                                                    | こ「変動                                                                                                    | 助請求<br>るとエ                                                                                                    |
| 新しいタブが<br>覧」の PDF                                                                                                    | ・<br>開いて「変動請求<br>ファイルが表示され                                                                                                    | 額一<br>1る                                               | が必<br>入力<br>ラー<br>3 入力     | 要です。E<br>(データ逆<br>になります                                                                                                    | 17刷処理を<br>送信)へ」<br>す。<br>忍                                                                                                    | 行わずにをクリッ                                                                                                    | こ「変動                                                                                                    | 助請求<br>るとエ                                                                                                    |
| 新しいタブが<br>覧」の PDF 1                                                                                                    | ・<br>開いて「変動請求<br>ファイルが表示され                                                                                                    | 額―<br>しる<br>2014年07月02日最終分                             | が必<br>入力<br>ラー<br>3 入力     | 要です。E<br>(データ送<br>になります<br>内容を確認                                                                                                    | 印刷処理を <sup>注</sup><br>送信)へ」<br>ま。<br>忍                                                                                                    | 行わずにをクリッ                                                                                                    | こ「変動                                                                                                    | 助請求<br>るとエ                                                                                                    |
| 新しいタブが<br>覧」の PDF<br>愛動請求額一覧<br>愛動請求額一覧                                                                                                    | ・<br>開いて「変動請求<br>ファイルが表示され                                                                                                    | 額—<br>しる<br>2014年07月02日報告分<br>466 画家                   | が必<br>入力<br>ラー<br>3 入力     | 要です。E<br>(データ送<br>の容を確認<br>される「坙                                                                                                    | 印刷処理を<br>送信)へ」<br>ま。<br>忍<br>変動請求額                                                                                                    | 行わずにをクリッ                                                                                                    | こ「変<br>雪<br>ックする<br>は、<br>確<br>調                                                                                                    | 助請求<br>るとエ<br>忍資料                                                                                                |
| 新しいタブが<br>覧」の PDF<br>変動請求額一覧<br>感別 1011: 5月 変 約 ま 6<br>1021 : 197 (197)                                                                                                    |                                                                                                    | 額—<br>しる<br>2014年07月02日新研分<br>株主 削除                    | が必<br>入力<br>ラー<br>3 入力<br> | 要です。E<br>ビデータ送す<br>内<br>される「<br>変<br>で<br>き<br>で<br>き<br>で<br>う<br>の<br>で<br>っ<br>の<br>ち<br>の<br>で<br>っ<br>の<br>ち<br>で<br>っ<br>り<br>ま<br>っ<br>の<br>で<br>っ<br>の<br>ち<br>で<br>っ<br>の<br>ち<br>で<br>っ<br>の<br>ち<br>で<br>っ<br>の<br>ち<br>で<br>っ<br>の<br>ち<br>で<br>っ<br>の<br>ち<br>で<br>っ<br>の<br>ち<br>で<br>う<br>っ<br>ち<br>ち<br>う<br>で<br>っ<br>ち<br>ち<br>う<br>こ<br>で<br>う<br>っ<br>ち<br>ち<br>う<br>で<br>っ<br>ち<br>ち<br>う<br>こ<br>で<br>っ<br>ち<br>ち<br>う<br>こ<br>で<br>う<br>っ<br>ち<br>う<br>こ<br>で<br>う<br>つ<br>ち<br>う<br>で<br>つ<br>ち<br>う<br>で<br>う<br>こ<br>ろ<br>で<br>こ<br>の<br>ち<br>で<br>こ<br>の<br>う<br>で<br>こ<br>の<br>う<br>で<br>こ<br>の<br>う<br>で<br>こ<br>の<br>う<br>で<br>こ<br>の<br>う<br>で<br>こ<br>の<br>う<br>こ<br>の<br>う<br>で<br>こ<br>の<br>う<br>て<br>う<br>こ<br>の<br>う<br>こ<br>の<br>う<br>こ<br>の<br>う<br>こ<br>の<br>う<br>こ<br>の<br>う<br>こ<br>の<br>う<br>こ<br>の<br>う<br>こ<br>の<br>う<br>の<br>う<br>こ<br>の<br>う<br>て<br>う<br>こ<br>の<br>う<br>こ<br>の<br>う<br>こ<br>の<br>う<br>て<br>う<br>こ<br>の<br>う<br>の<br>て<br>う<br>こ<br>の<br>う<br>こ<br>の<br>う<br>こ<br>の<br>う<br>こ<br>の<br>う<br>つ<br>こ<br>の<br>う<br>こ<br>の<br>う<br>こ<br>の<br>う<br>こ<br>の<br>う<br>こ<br>の<br>う<br>こ<br>の<br>う<br>つ<br>こ<br>つ<br>こ<br>つ<br>こ<br>つ<br>こ<br>つ<br>こ<br>つ<br>つ<br>こ<br>つ<br>う<br>こ<br>つ<br>こ<br>つ<br>こ<br>つ<br>こ<br>つ<br>つ<br>こ<br>つ<br>つ<br>こ<br>つ<br>つ<br>こ<br>つ<br>つ<br>つ<br>こ<br>つ<br>つ<br>つ<br>こ<br>つ<br>つ<br>つ<br>こ<br>つ<br>つ<br>つ<br>こ<br>つ<br>つ<br>つ<br>こ<br>つ<br>つ<br>つ<br>つ<br>つ<br>つ<br>つ<br>つ<br>つ<br>つ<br>つ<br>つ<br>つ                                                                                                    | 印刷処理を<br>送信)へ」<br>ジ<br>な<br>動請求す。<br>必<br>きます。必                                                                                                    | 行わずにをクリックで、「「「」」の「「」」の「「」」であった。」                                                                                                    | こ「変<br>ダクする<br>は、<br>確<br>記<br>し<br>に<br>の<br>の<br>の<br>す<br>る<br>の<br>の<br>す<br>る<br>の<br>の<br>す<br>る<br>の<br>の<br>つ<br>す<br>る<br>の<br>の<br>つ<br>す<br>る<br>の<br>の<br>つ<br>す<br>る<br>の<br>の<br>つ<br>す<br>る<br>の<br>の<br>つ<br>す<br>る<br>の<br>の<br>つ<br>す<br>る<br>の<br>の<br>つ<br>す<br>る<br>の<br>の<br>つ<br>す<br>る<br>の<br>の<br>つ<br>す<br>る<br>の<br>の<br>つ<br>す<br>る<br>の<br>の<br>つ<br>す<br>る<br>の<br>の<br>つ<br>す<br>る<br>の<br>の<br>つ<br>す<br>る<br>の<br>の<br>つ<br>す<br>る<br>の<br>つ<br>す<br>る<br>の<br>の<br>つ<br>す<br>る<br>の<br>の<br>つ<br>す<br>る<br>の<br>の<br>の<br>つ<br>す<br>る<br>の<br>の<br>の<br>つ<br>す<br>る<br>の<br>の<br>つ<br>す<br>る<br>の<br>の<br>つ<br>す<br>る<br>の<br>の<br>つ<br>す<br>る<br>の<br>の<br>つ<br>す<br>る<br>の<br>の<br>つ<br>つ<br>す<br>る<br>の<br>つ<br>す<br>る<br>の<br>の<br>の<br>の<br>つ<br>す<br>る<br>の<br>の<br>の<br>の<br>の<br>の<br>の<br>の<br>の<br>の<br>の<br>の<br>の                                                                                                    |                                                                                                    |
| 新しいタブが<br>覧」のPDF<br>酸1011:5月東朝ご日<br>本時本者の<br>0022 に対対<br>0022 に対対<br>0022 に対対<br>1511:5月<br>1511:5月<br>1511:                         | ・<br>・<br>、<br>開いて「変動請求:<br>ファイルが表示され<br>・<br>・<br>・<br>・<br>・<br>・<br>・<br>・<br>・<br>・<br>・<br>・<br>・                                                                                                    | 額—<br>しる<br>2014年07月02日勤勝分<br>株主 前隊<br>1               | が必<br>入力<br>ラー<br>3 入力<br> | 要(に 内 さてえとう<br>すっります<br>なります<br>を て る 「<br>すっ<br>の<br>た<br>の<br>た<br>の<br>た<br>の<br>た<br>の<br>た<br>の<br>た<br>の<br>た<br>の<br>で<br>っ<br>り<br>ま<br>っ<br>の<br>た<br>の<br>た<br>の<br>で<br>こ<br>の<br>た<br>の<br>た<br>の<br>た<br>の<br>た<br>の<br>た<br>の<br>た<br>の<br>た<br>の<br>た<br>の<br>た<br>の<br>た<br>の<br>た<br>の<br>で<br>の<br>の<br>の<br>の<br>の<br>た<br>の<br>で<br>の<br>の<br>の<br>の<br>で<br>の<br>の<br>の<br>の<br>の<br>の<br>の<br>の<br>の<br>の<br>の<br>の<br>の                                                                                                    |                                                                                                    | 行わずに、「「「たっち」」では、「しん」のでは、「しん」では、「しん」でい。」」では、「しん」でい。」、「しん」で、「しん」でい。」、「しん」で、「しん」でい。」」、「しん」でい。」、「しん」でい。」、「しん」でい。」、「しん」でい。」、「しん」でい。」、「しん」でい。」、「しん」でい。」、「しん」でい。」、「しん」でい。」、「しん」でい。」、「しん」でい。」、「しん」でい。」、「しん」でい。」、「しん」でい。」、「しん」でい。」、「しん」でい。」、「しん」でい。」、「しん」でい。」、」、「しん」でい。」、」、」、」、」、」、」、」、」、」、」、」、」、」、」、」、」、」、」、 | こ「変する シクする 、 な 即して ま た 、                                                                                                    | 助<br>請<br>と<br>工<br>資、<br>、<br>、<br>、<br>、<br>、<br>、<br>、                                                        |
| 新しいタブが<br>覧」のPDF<br>酸別1011:6月東町ご日<br>本彩本帯9 を約まる。<br>0022 は約50<br>0022 は約50<br>0022 は約50<br>0022 は約50<br>0024 は約1755<br>0024 は約1755                                                                                                    | 第開いて「変動請求<br>ファイルが表示され<br>288 201400622<br>2588 201400622<br>2588 201400622<br>2588 201400622<br>2588 201400622<br>2588 201400622<br>2588 201400622<br>2588 201400622                                                                                                    | 額—<br>しる<br>2014年07月02日新暦分<br>株式 前除<br>1               | が必<br>入力<br>ラー<br>3 入力<br> | 要(に 内 さてえ ( に 内 さてえ ( こ 内 さてえ ) つうし うちょう ちゅうしつ うちょう うちょう ひょうしつ うちょう ひょうし うちょう ひょうし うちょう ひょうしょう ひょうしょう ひょうしん ひょうしん ひょう ひょうしん ひょうしん ひょうしん ひょうしん ひょうしん ひょうしん ひょうしん ひょうしん ひょうしん ひょうしん ひょうしん ひょうしん ひょうしん ひょうしん ひょうしん ひょうしん ひょうしん ひょうしん ひょうしん ひょうしん ひょうしん ひょう ひょうしん ひょうしん ひょうしん ひょうしん ひょう ひょう ひょう ひょう ひょう ひょう ひょう ひょう ひょう ひょう                                                                                                    | 印刷処<br>へ」<br>記<br>記<br>記<br>記<br>記<br>ま<br>で<br>し<br>に<br>の<br>で<br>い<br>に<br>の<br>の<br>し<br>い<br>い<br>に<br>の<br>の<br>し<br>い<br>い<br>い<br>い<br>い<br>い<br>い<br>い<br>い<br>い<br>い<br>い<br>い                                                                                                    | 行わずに、「「「「「」」」では、「」では、「」では、「」では、「」では、「」では、「」で                                                                                                    | こ「クすう 、                                                                                                    | 助る<br>る<br>し<br>二<br>の<br>で<br>の<br>で<br>の<br>の<br>の<br>の<br>の<br>の<br>の<br>の<br>の<br>の<br>の<br>の<br>の<br>の<br>の |
| 新しいタブが<br>覧」のPDF<br>変動請求額一覧<br>感謝1011:5月度動ごは<br>を設定し<br>に行った。<br>のごこにでのです。<br>のごこにでのです。<br>のです。<br>時でので、<br>のです。<br>のです。<br>のでので、<br>のです。<br>のです。<br>のです。<br>のです。<br>のです。<br>のです。<br>のです。<br>のです。<br>のです。<br>のです。<br>のです。<br>のです。<br>のです。<br>のです。<br>のです。<br>のです。<br>のです。<br>のです。<br>ので、<br>のです。<br>ので、<br>ので、<br>ので、<br>ので、<br>ので、<br>ので、<br>ので、<br>ので、                                                                                                    | ・ ・ ・ ・ ・ ・ ・ ・ ・ ・ ・ ・ ・ ・ ・ ・ ・ ・ ・                                                                                                    | <b>額―</b><br>しる<br>2014年07月02日新務分<br><u>株本 前降</u><br>1 | が必<br>入力<br>ラー<br>3 入力<br> | 要(に 内 さてえて<br>でデーりま で<br>おりま で<br>で<br>れ利とて<br>ファー                                                                                                    | 印刷処理<br>(1)<br>(1)<br>(1)<br>(1)<br>(1)<br>(1)<br>(1)<br>(1)<br>(1)<br>(1)                                                                                                    | 行わずに<br>をクリッ<br>一ずだしてくた                                                                                                    | こ「クする 、                                                                                                    | 助る<br>る<br>し<br>二<br>の<br>で<br>の<br>の<br>の<br>の<br>の<br>の<br>の<br>の<br>の<br>の<br>の<br>の<br>の<br>の<br>の<br>の<br>の |
| 新しいタブが<br>覧」のPDF<br>変動請求額一覧<br>感謝10111:毎月度動ごは<br>本時を考<br>0022 におけま<br>0022 におけま<br>0022 におけま<br>0022 におけま<br>0022 におけま<br>0023 におけま<br>0025 時が1539<br>0025 ですよ<br>0025 ですま<br>0025 ですま<br>0025 ですま<br>0025 ですまま                                                                                                    | ・ 第月いて「変動請求:<br>ファイルが表示され<br>・ ・ ・ ・ ・ ・ ・ ・ ・ ・ ・ ・ ・ ・ ・ ・ ・ ・ ・                                                                                                     | <b>額―</b><br>しる<br>2014年07月02日新務分<br><u>株本 前降</u><br>1 | が必<br>入力<br>ラー<br>3 入力<br> | 要(に 内 さてえてす - りま で - ち つ つ つ つ つ つ つ つ つ つ つ つ つ つ つ つ つ つ                                                                                                    | 印刷処理へ」 忍 動までして、 忍 動までして、 る このまで、                                                                                                    | 行わずに<br>をクリッ<br>一ずだし<br>してくた                                                                                                    | こ「クすう 、                                                                                                    | 助る<br>る<br>し<br>う<br>の<br>う<br>の<br>の<br>の<br>の<br>の<br>の<br>の<br>の<br>の<br>の<br>の<br>の<br>の<br>の<br>の<br>の      |
| 新しいタブが<br>覧」のPDF<br>変動請求額一覧<br>感謝10111:前月度時(218)<br>本時考考 を<br>0022 - 6時候約<br>0022 - 6時候約<br>0022 - 1時代約<br>0023 - 1時代約<br>0023 - 1時代約<br>0025 - 時代約<br>0025 - 時                                                                                                    | ・ 第月いて「変動請求<br>ファイルが表示され<br>・ ・ ・ ・ ・ ・ ・ ・ ・ ・ ・ ・ ・ ・ ・ ・ ・ ・ ・                                                                                                     | 額—<br>しる<br>2014年07月02日新暦分<br>株式 前除<br>1<br>1          | が必<br>入力<br>ラー<br>3 入力<br> | 要(に 内 さてえてす - りま で - ち つ つ つ つ つ つ つ つ つ つ つ つ つ つ つ つ つ つ                                                                                                    | 印刷処<br>つ<br>に<br>、<br>、<br>、<br>、<br>、<br>、<br>、<br>、<br>、<br>、<br>、<br>、<br>、                                                                                                    | 行をクリッ<br>一ずだつりッ<br>してくた                                                                                                    | こ 「 ク す ?                                                                                                    | 助る<br>る<br>一<br>こ<br>る<br>、<br>必<br>、<br>必<br>、<br>必<br>、<br>必                                                   |
| 新しいタブが<br>覧」のPDF<br>変動請求額一覧<br>感到 10111: 毎月度動では<br>本動産毎年 を<br>0022 日かは<br>0022 日かは<br>0022 日かは<br>0022 日かは<br>0023 日がは<br>1023 日がは<br>0023 日がは<br>0023 日がは<br>1023 日がは<br>0023 日がは<br>1023 日がは<br>1023 日が<br>1023 日がは<br>1023 日がは<br>1023 日がは<br>1023 日が<br>1023 日が<br>1023 日                                           | (開いて「変動請求:<br>ファイルが表示され     (288 2014/06/02<br>288 2014/06/02<br>298 2014/06/02<br>27<br>01.170                                                                                                    | 額—<br>しる<br>2014年07月02日勤務分<br>株点 削除<br>1<br>1          | が必<br>入力<br>ラー<br>3 入力<br> | 要(に 内 さてえじです-りま 確認 写ってえい ちょうしつ ちょうしん ちょうしん ちょうしん ひんしん ちょうしん ひんし うんし うんし うんし うんし うんし うんし うんし うんし うんし う                                                                                                    | 印刷処理<br>()<br>へ」<br>記<br>記<br>記<br>記<br>記<br>ま<br>で<br>し<br>て<br>存<br>()<br>の<br>し<br>い<br>に<br>い<br>、<br>の<br>、<br>の<br>の<br>、<br>の<br>の<br>、<br>の<br>、<br>の<br>の<br>、<br>の<br>の<br>、<br>の<br>の<br>、<br>の<br>の<br>、<br>の<br>の<br>の<br>の<br>、<br>の<br>の<br>の<br>、<br>の<br>の<br>の<br>の<br>の<br>の<br>の<br>の<br>の<br>の<br>の<br>の<br>の | 行をクリッ<br>一ずだし<br>してくた                                                                                                    | こ「クすう<br>、<br>印まさい。<br>ご                                                                                                    | 助る<br>る<br>資、必<br>料<br>貴<br>要                                                                                    |
| 新しいタブが<br>覧」の PDF<br>登別前米額一覧<br>感謝 1011: 第月度第ご日:<br>本時本時で<br>0022 日前日<br>0022 日前日<br>0022 日前日<br>0022 日前日<br>1022 日前日<br>1022 日前日<br>1022 日前日<br>1022 日前日<br>1022 日前日<br>1022 日前日<br>1022 日前日<br>1023 日前日<br>1023                                                                   | (前いて「変動請求:<br>ファイルが表示され、<br>マスクルが表示され、<br>マスクルが、<br>マスクルが、<br>マスクルが、                                                                                                    | 額—<br>しる<br>2014年07月02日新祥分<br>株主 前除<br>1<br>1          | が必<br>入力<br>ラー<br>3 入力<br> | 要(に 内 さてえてすっります 存 れ利とてファイ                                                                                                    | 印刷処<br>へ」<br>記<br>記<br>記<br>記<br>記<br>ま<br>で<br>し<br>て<br>存<br>の<br>い<br>に<br>い<br>の<br>し<br>い<br>い<br>い<br>い<br>い<br>い<br>い<br>い<br>い<br>い<br>い<br>い<br>い                                                                                                    | 行をクリッ<br>一ずだし<br>してくた                                                                                                    | こ 「クす はこ ご こ くう ない こ くう こう しょう こう こう こう こう こう こう こう こう こう こう こう こう こう                                                                                                    | 助る<br>る<br>資、必<br>料<br>貴<br>要                                                                                    |
| 新しいタブが<br>覧」のPDF<br>変動請求額一覧<br>割1011: 5月20025<br>たりまい。<br>本時にあった。<br>0021 はで何の<br>0021 はで何の<br>0021 はでの<br>0021 はでの<br>002                                                                               | ・<br>・<br>・<br>・<br>・<br>・<br>・<br>・<br>・<br>・<br>・<br>・<br>・<br>・                                                                                                    | 額—<br>13<br>2014年07月02日勤務分<br><u>株本 削除</u><br>1<br>1   | が必<br>入力<br>ラー<br>3 入力<br> | 要(に 内 さてえじです – りま 確 「 すてえじて ちょう ちょう ちょう ちょう ちょう ちょう しんし うんし うんし うんし うんし うんし うんし うんし うんし うん                                                                                                    | 印刷処理へ」<br>記<br>記<br>記<br>記<br>記<br>記<br>記<br>記<br>記<br>記<br>記<br>記<br>記                                                                                                    | 行をクリッ<br>一ずだ<br>してくた                                                                                                    | こ「クすう はこううう こう こう こう こう こう こう こう こう こう こう こう こう                                                                                                    | 助る                                                                                                    |
| 新しいタブが<br>覧」の PDF<br>登別前北和一覧<br>密別 1011: 19月280-213<br>本時本書の<br>のののの一部で193<br>のののの一部で193<br>ののののの一部で193<br>ののののの一部で193<br>ののののの一部で193<br>ののののの一部で193<br>ののののの一部で193<br>ののののの一部で193<br>のののの一部で193<br>ののののの一部で193<br>ののののの一部で193<br>ののののの一部で193<br>ののののの一部で193<br>ののののの一部で193<br>ののののの一部で193<br>のののの一部で193<br>のののの一部で193<br>のののの一部で193<br>のののの一部で193<br>のののののののののののののののののののののののののののののののののののの                                                                                                    | ・<br>・<br>・<br>・<br>・<br>・<br>・<br>・<br>・<br>・<br>・<br>・<br>・<br>・                                                                                                    | 額—<br>13<br>2014年07月02日新祥分<br>株点 前除<br>1<br>1          | が必<br>入力<br>ラー<br>3 入力<br> | 要(に 内 さてえじです - ります - ちてえじてえい - ちてえじてえい - ちょう - ちょう -  | 印刷処<br>へ」<br>記<br>記<br>記<br>記<br>記<br>記<br>記<br>記<br>記<br>記<br>記<br>記<br>記                                                                                                    | 行をクリックブで、「「「」である。」では、「してくたい」では、「」のでは、「」のでは、「」のでは、「」のでは、「」のでは、「」のでは、「」のでは、「」のでは、「」のでは、「」のでは、「」のでは、「」ので                                                                                                    | こ 「クす はこ ご ご ない こう こう こう こう こう こう こう こう こう こう こう こう こう                                                                                                    | 助る<br>る<br>資、必<br>料貴要                                                                                            |
| 新しいタブが<br>覧」のPDF<br>変動請求額一覧<br>例1011: 明実物25:                                                                                                    | ・<br>・<br>「開いて「変動請求<br>ファイルが表示され<br>0<br>277<br>278<br>278<br>278<br>278<br>278<br>278<br>278                                                                                                    | 額—<br>13<br>2014年07月02日勤務分<br>株点 前除<br>1<br>1          | が必<br>入力<br>ラー<br>3 入力<br> | 要(に 内 さてえじです - ります 確 「 すてえじ                                                                                                    | 印刷処<br>へ」<br>記<br>記<br>記<br>記<br>記<br>記<br>記<br>記<br>記<br>記<br>記<br>記<br>記                                                                                                    | 行をクリック 一ずだしてくた                                                                                                    | こ 「 ク す ~ 、 印 ま さ ご ざ ざ ご う の                                                                                                    | 助る<br>る<br>資、必<br>料貴要                                                                                            |
| 新しいタブが<br>覧」のPDF<br>変動請求額一覧<br>割1011:5月280-2E5<br><sup> 数1021</sup> : 17(197)<br>0021 : 17(197)<br>0022 : 401971<br>0022 : 401971<br>0022 : 401971<br>0022 : 401971<br>0022 : 401971<br>0022 : 401971<br>0023 : 47(197)<br>0023 : 47(197)<br>002                                                                                                    | ・<br>・<br>「開いて「変動請求<br>ファイルが表示され<br>0 238 20140602<br>275 238 20140602<br>275 237 275 20140602<br>275 237 275 275 275 275 275 275 275 275 275 27                                                                                                    | 額—<br>13<br>2014年07月02日勤務分<br>株点 前除<br>1<br>1          | が必<br>入力<br>ラー<br>3 入力<br> | 要(に 内 さてえじて<br>すっります<br>を れ利としファイ                                                                                                    | 印刷処<br>へ<br>」<br>記<br>記<br>記<br>記<br>記<br>こ<br>記<br>記<br>記<br>記<br>記<br>記<br>記<br>記<br>記<br>記<br>記<br>記<br>記                                                                                                    | 行をクリック 一ずだしてくた                                                                                                    | こ 「 ク す ~ 、 印 ま さ ご ざ                                                                                                    | 助る<br>高<br>2<br>2<br>3<br>3<br>3<br>3<br>3<br>3<br>3<br>3<br>3<br>3<br>3<br>3<br>3                               |
| 新しいタブが<br>覧」のPDF<br>酸川1011:5月280/251<br><sup> 数分表明</sup> をわまる<br>0021 はではの<br>0022 (2016)の<br>0022 (2016)の<br>0022 (2016)の<br>0022 (2016)の<br>0023 (2017)<br>0023 (2017)<br>0023                                                                                                    | ・<br>・<br>「開いて「変動請求<br>ファイルが表示され、<br>・<br>・<br>・<br>・<br>・<br>・<br>・<br>・<br>・<br>・<br>・<br>・<br>・                                                                                                    | 額—<br>13<br>2014年07月02日勤務分<br>株志 前除<br>1<br>1          | が必<br>入力<br>ラー<br>3 入力<br> | 要(に 内 さてえじて<br>すっります<br>を れ利としファイ                                                                                                    | 印刷処<br>へ」<br>記<br>す。<br>忍<br>動ま管して<br>マ<br>額<br>ま<br>で<br>し<br>を<br>保存                                                                                                    | 行をクリック 一ずだしてくた                                                                                                    | こ 「 ク す ~ 、 印 ま さ ご ざ                                                                                                    | 助る<br>高<br>2<br>2<br>3<br>3<br>3<br>3<br>3<br>3<br>3<br>3<br>3<br>3<br>3<br>3<br>3                               |
| 新しいタブが<br>覧」の PDF<br>愛動請求額一覧<br>愛明 1011: 9月200-251<br>変動請求額一覧<br>では<br>の21 はでは27<br>002 はでは27<br>002 は<br>002 はでは27<br>002 は<br>002 は<br>002 | ・<br>「開いて「変動請求<br>ファイルが表示され<br>0 288 201400022<br>2725 288 201400022<br>2725 288 201400022<br>2755 288 201400022<br>2755 288 20140002<br>2755 288 20140002<br>2 | 額—<br>13<br>2014年07月02日新祥分<br>株点 前除<br>1<br>1          | が必<br>入力<br>ラー<br>3 入力<br> | 要(に 内 さてえじてうります 内 さてえして 内 さてえして おります むしし うちょう しんし うちょう ひんし うちょう しんし うちょう しんし うちょう しんし うちょう しんし うちょう しんし うちょう しんしょう しんしょう しんしょう しんしょう しんしょう しんしょう しんしょう しんしょう しんしょう しんしょう しんしょう しんしょう しんしょう しんしょう しんしょう しんしょう しんしょう しんしょう しんしょう しんしょう しんしょう しんしょう しんしょう しんしょう しんしょう しんしょう しんしょう しんしょう しんしょう しんしょう ひんしょう しんしょう ひんしょう ひんしょう しんしょう ひんしょう ひんしょう しんしょう しんしょう ひんしょう しんしょう ひんしょう ひんしょ ひんしょう ひんしょう ひんしょう ひんしょう ひんしょう ひんしょう ひんしょう ひんしょう ひんしょう ひんしょう ひんしょう ひんしょう ひんしょう ひんしょう ひんしょう ひんしょう ひんしょう ひんしょう ひんしょう ひんしょう ひんしょう ひんしょう ひんしょう ひんしょう ひんしょう ひんしょう ひんしょう ひんしょう ひんしょう ひんしょ ひんしょう ひんしょう ひんしょう ひんしょう ひんしょう ひんしょう ひんしょう ひんしょう ひんしょう ひんしょう ひんしょう ひんしょう ひんしょう ひんしょ ひんしょ ひんしょ ひんしょ ひんしょ ひんしょ ひんしょ ひ | 印刷処<br>の<br>し<br>に<br>し<br>い<br>に<br>い<br>い<br>い<br>い<br>い<br>い<br>い<br>い<br>い<br>い<br>い<br>い<br>い<br>い<br>い                                                                                                    | 行をクリック 一ずだしてくた                                                                                                    | こ 「 ク す ~ 、 印 ま さ ご ざ                                                                                                    | 助る<br>高と<br>二<br>二<br>二<br>二<br>二<br>二<br>二<br>二<br>二<br>二<br>二<br>二<br>二                                        |
| 新しいタブが<br>覧」のPDF<br>愛動請求額一覧<br>愛明 1011: 9月200-251<br>本 19月200-251<br>2012 日本 19月200-251<br>本 19月200-251<br>本 19月20-251<br>本 19月20-251<br>本 19月200-251<br>本 19月200-251<br>本 19月2                                                                                                    | 第開いて「変動請求<br>ファイルが表示され<br>ののですべいが表示され<br>ののですべいが表示され<br>ののですべいが表示され<br>ののですべいが表示され<br>ののですべいが表示され<br>ののですべいが表示され<br>ののですべいが表示され<br>ののですべいが表示され<br>ののですべいが表示され<br>ののですべいが表示され<br>ののですべいが表示され<br>ののですべいが表示され<br>ののですべいが表示され<br>ののですべいが表示され<br>ののですべいが表示され<br>ののですべいが表示され<br>ののですべいが表示され<br>ののですべいが表示<br>ののですべいが表示<br>ののですべいが<br>ののですべいが<br>ののですべいが<br>ののですべいが<br>ののですべいが<br>ののですべいが<br>ののですべい<br>ののですべい<br>のので<br>のので<br>のので<br>のので<br>のので<br>のので<br>のので<br>のので<br>のので<br>のの                                                                                                    | 額—<br>13<br>2014年07月02日新祥分<br>発志 前除<br>1<br>1          | が必<br>入力<br>ラー<br>3 入力<br> | 要(に 内 さてえじてうります 内 さてえして 内 さてえして おります むしし うちょう しんし うちょう ひんし うちょう しんし うちょう しんし うちょう しんし うちょう しんし うちょう しんしょう しんしょう しんしょう しんしょう しんしょう しんしょう しんしょう しんしょう しんしょう しんしょう しんしょう しんしょう しんしょう しんしょう しんしょう しんしょう しんしょう しんしょう しんしょう しんしょう しんしょう しんしょう しんしょう しんしょう しんしょう しんしょう しんしょう しんしょう しんしょう しんしょう しんしょう しんしょう しんしょう しんしょう しんしょう しんしょう しんしょう しんしょう しんしょう しんしょう しんしょう しんしょう ひんしょう さんしょう ひんしょう ひんしょ ひんしょう ひんしょう ひんしょう ひんしょう ひんしょう ひんしょう ひんしょう ひんしょう ひんしょう ひんしょう ひんしょう ひんしょう ひんしょう ひんしょう ひんしょう ひんしょう ひんしょう ひんしょう ひんしょう ひんしょう ひんしょう ひんしょう ひんしょう ひんしょう ひんしょう ひんしょう ひんしょう ひんしょう ひんしょう ひんしょう ひんしょう ひんしょう ひんしょう ひんしょう ひんしょう ひんしょう ひんしょ ひんしょう ひんしょう ひんしょう ひんしょう ひんしょう ひんしょ ひんしょう ひんしょう ひんしょう ひんしょう ひんしょう ひんしょう ひんしょう ひんしょう ひんしょう ひんしょう ひんしょう ひんしょう ひんしょう ひんしょう ひんしょう ひんしょう ひんしょう ひんしょう ひんしょう ひんしょう ひんしょう ひんしょう ひんしょ ひんしょ ひんしょ ひんしょ ひんしょう ひんしょう ひんしょう ひんしょう ひんしょう ひんしょ ひんしょ ひんしょ ひんしょ ひんしょ ひんしょ ひんしょ ひんしょ                                    | 印<br>紀<br>の<br>し<br>い<br>に<br>い<br>の<br>い<br>い<br>に<br>い<br>の<br>い<br>い<br>い<br>い<br>い<br>に<br>の<br>い<br>い<br>い<br>に<br>の<br>い<br>い<br>い<br>の<br>い<br>い<br>の<br>い<br>い<br>の<br>い<br>の                                                                                                    | 行をクリックですだしてくたい。                                                                                                    | こうクロート よこ ごうない しんしょう しんしょう しんしょ しんしょ | 助る<br>高<br>2<br>2<br>3<br>3<br>3<br>3<br>3<br>3<br>3<br>3<br>3<br>3<br>3<br>3<br>3                               |
| 新しいタブが<br>覧」のPDF<br>愛動請求額一覧<br>愛明請求額一覧<br>愛明 10111: %月2002<br>(1971年)<br>0021 は** (1971<br>0022 (1971年)<br>0022 (1971年)<br>0022 (1971年)<br>0023 は** (1971<br>0023 (1971年)<br>0023 (1971年)<br>0023 (19714)<br>0023 (19714)<br>0023 (19714)<br>0023 (19714)<br>0023 (19714)<br>0023 (19714)<br>0023 (19714)<br>0023 (19714)<br>0023 (19714)<br>0023 (19714)<br>0023 (19714)<br>0023 (19714)<br>0023 (19714)<br>0023 (                                                                                                    | 第開いて「変動請求<br>ファイルが表示され<br>ののですべいが表示され<br>ののですべいが表示され<br>ののですべいが表示され<br>ののですべいが表示され<br>ののですべいが表示され<br>ののですべいが表示され<br>ののですべいが表示され<br>ののですべいが表示され<br>ののですべいが表示され<br>ののですべいが表示され<br>ののですべいが表示され<br>ののですべいが表示され<br>ののですべいが表示され<br>ののですべいが表示され<br>ののですべいが表示され<br>ののですべいが表示され<br>ののですべいが表示され<br>ののですべいが表示<br>ののですべいが表示<br>ののですべいが<br>ののですべいが<br>ののですべいが<br>ののですべいが<br>ののですべいが<br>ののですべいが<br>ののですべい<br>ののですべい<br>のので<br>のので<br>のので<br>のので<br>のので<br>のので<br>のので<br>のので<br>のので<br>のの                                                                                                    | 額—<br>13<br>2014年07月02日新研分<br>発志 前除<br>1<br>1          | が必<br>入力<br>ラー<br>3 入力<br> | 要(に 内 さてえじてうります 内 さてえじてすります (に 内 さてえじてうります) (1) (1) (1) (1) (1) (1) (1) (1) (1) (1                                                                                                    | 印とす。 忍 変き までした 忍 変き までした 忍 変き までした 認 が、こく存                                                                                                    | 行をクリックブボンクリックである。                                                                                                    | こうクローク はこ ごう こう こう こう こう こう こう こう こう こう こう こう こう こう                                                                                                    | 助る<br>高と<br>二<br>二<br>二<br>二<br>二<br>二<br>二<br>二<br>二<br>二<br>二<br>二<br>二                                        |

- • ×

^

1

「保存」をクリック

必須入力が完了したら必ず保存してください。

保存を行わないと、このあとの印刷処理の際、

PDFファイルに入力内容が反映されません。

3 入力内容を確認する

種別コード 10111:毎月変動(2日)

30

対象件数

振 替 日 2014/07/02

表示選択 全件

((代金回収システム 999910 [会社1]

▶ 変動請求入力

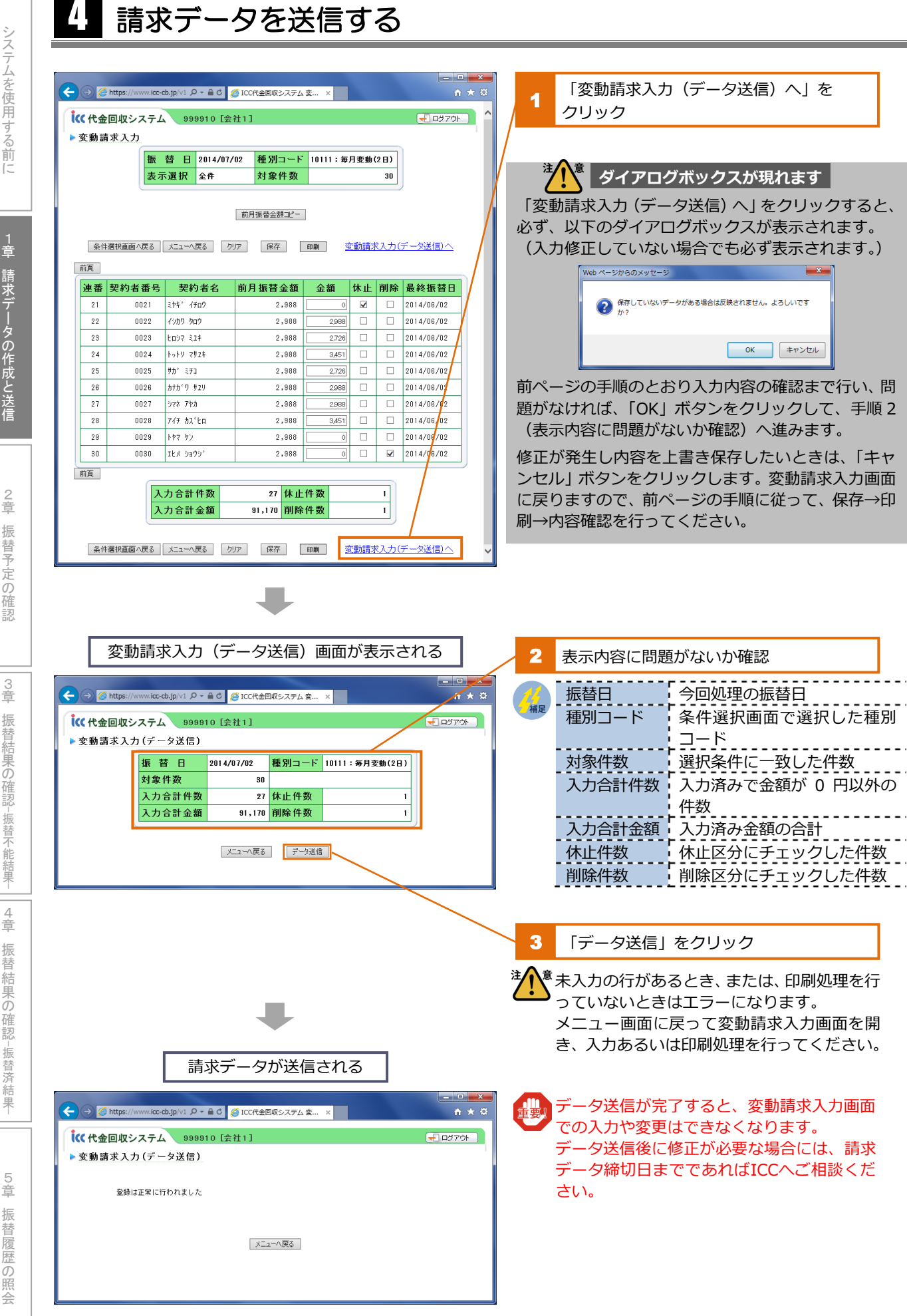

システムを使用する前に

請求データの作成と送信

章 振 替予定の確認

振 替結果の確認 -振替不 -能結果 4 章 振替結果の確認

-振替済結果-5 章 振替履歴 の照

슺

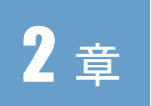

注

#### 振替予定の確認

請求金額確定後、振替予定の契約者を一覧表で確認します。 振替日の4営業日前から閲覧可能です。

#### 表示条件を指定して一覧表を表示する

意 ICCから金融機関へ請求データを送信するまでは、振替予定明細書は更新され ません。振替予定明細書の確認は、振替日の4営業日前以降に行ってください。

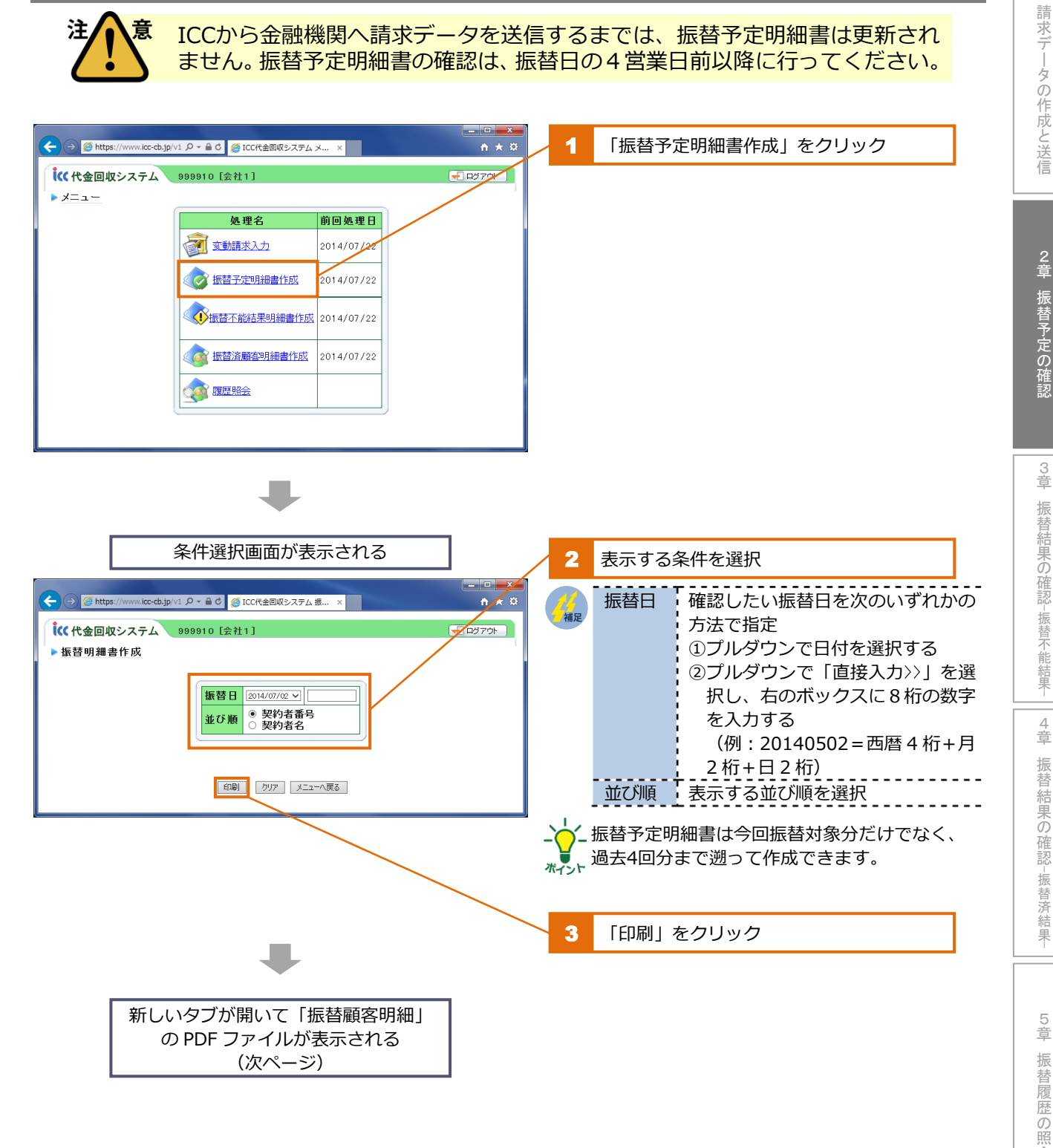

슺

システムを使用する

前に

### 2 PDF ファイルの内容を確認する

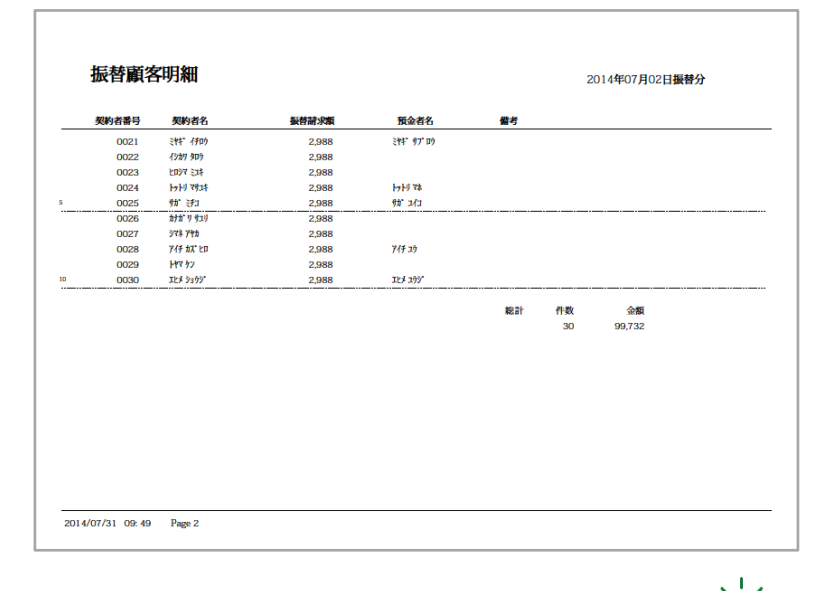

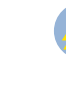

振替が発生する契約者のみ表示されます。 講求金額「0円」の契約者、休止中および削除し た契約者は表示されません。

10

- 「振替顧客明細」は必ず紙面に印刷し、貴社控 \*\*\*\* えとして保管してください。 また、必要に応じてファイルの保存を行ってく ださい。

# システムを使用する前に

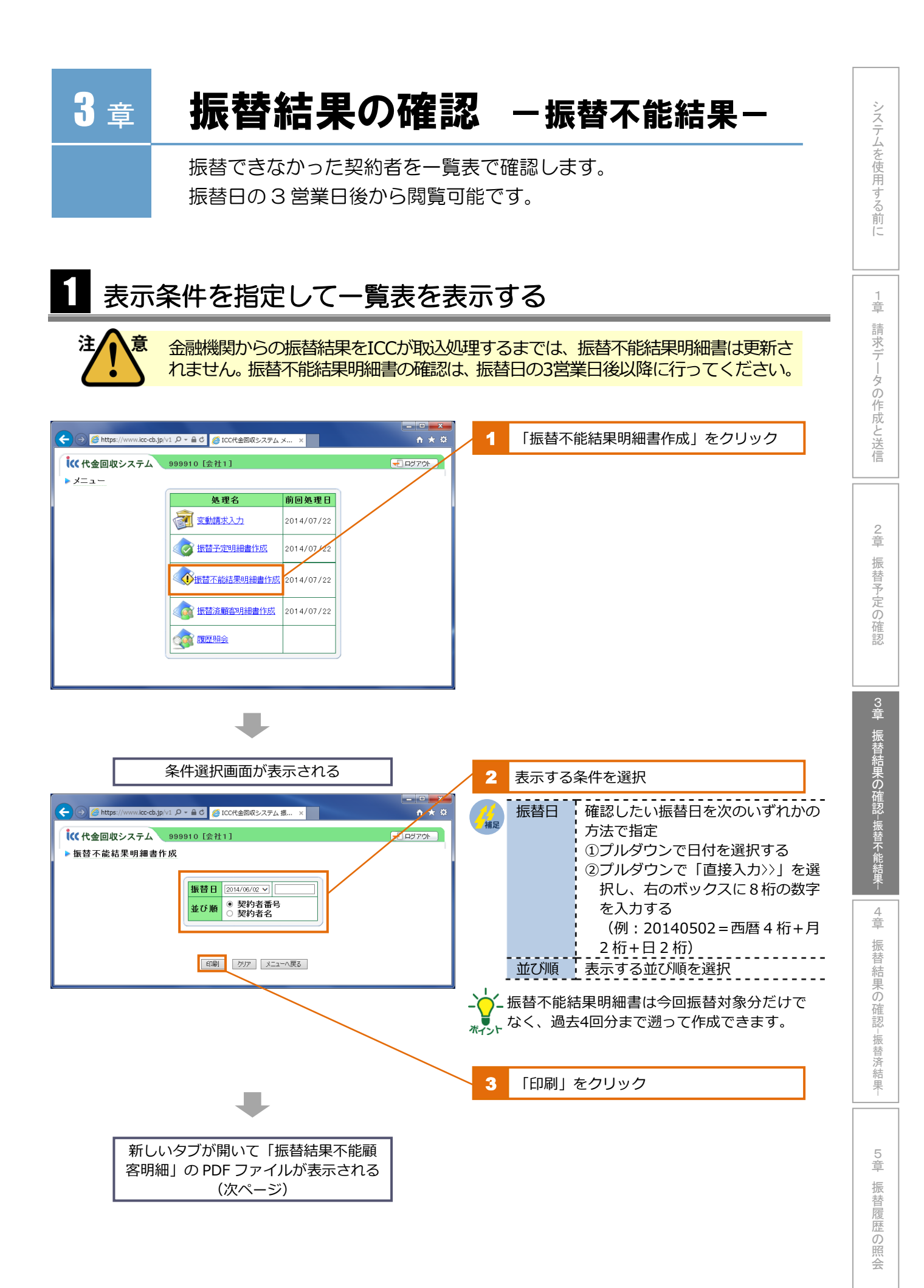

## **2** PDF ファイルの内容を確認する

| 契約者番号                                                                                                    | 契約者名                                                          | 政化結构後               | 預金者名                                                                                                   |                                                                                                    | 不能事由                                                                                                    |                                                                                                    | 備者                                                                      |                     |
|----------------------------------------------------------------------------------------------------|---------------------------------------------------------------|---------------------|----------------------------------------------------------------------------------------------------|----------------------------------------------------------------------------------------------------|----------------------------------------------------------------------------------------------------|----------------------------------------------------------------------------------------------------|-------------------------------------------------------------------------|---------------------|
| 0002                                                                                                    | 7980 782                                                      | 2,726               | - Martin                                                                                               |                                                                                                    | 残高不足                                                                                                    |                                                                                                    |                                                                         | 50.                 |
| 0011                                                                                                    | ###7 95" #<br>2:10:1" #{9" 09                                 | 2,988<br>8,758      |                                                                                                    |                                                                                                    | 残高不足                                                                                                    |                                                                                                    |                                                                         |                     |
| 0028                                                                                                    | 749 bX ED                                                     | 2,988               | 717 29                                                                                                 |                                                                                                    | 残高不足                                                                                                    |                                                                                                    |                                                                         |                     |
|                                                                                                    |                                                               |                     |                                                                                                    | 报替合計                                                                                                    | 振替消合計                                                                                                    | 报替不能合計                                                                                                    |                                                                         |                     |
|                                                                                                    |                                                               |                     | 件数 金額                                                                                                  | 30<br>99,732                                                                                                    | 26<br>82,272                                                                                                    | 4<br>17,460                                                                                                    |                                                                         |                     |
|                                                                                                    |                                                               |                     |                                                                                                    |                                                                                                    |                                                                                                    |                                                                                                    |                                                                         |                     |
|                                                                                                    |                                                               |                     |                                                                                                    |                                                                                                    |                                                                                                    |                                                                                                    |                                                                         |                     |
| 77/25 09:45<br>今回振<br>く主な                                                                                                    | Page 1                                                        | きなかっ<br>替の不能        | た契約                                                                                                    | 約者の                                                                                                    | み表示<br>とおり                                                                                                    |                                                                                                    | ます。<br>_ <u>&gt;</u>                                                    | <br>・「扱<br>し、<br>また |
| つ<br>つ<br>つ<br>の<br>2<br>4<br>5<br>つ<br>9<br>4<br>5<br>つ<br>9<br>4<br>5<br>つ<br>9<br>4<br>5<br>つ<br>9<br>4<br>5<br>つ<br>9<br>4<br>5<br>つ<br>5<br>4<br>5<br>つ<br>5<br>4<br>5<br>5<br>1<br>5<br>1 | Page 1                                                        | きなかっ<br>替の不能<br>預金残 | た契約                                                                                                    | 約者のまたの                                                                                                    | み表示                                                                                                    |                                                                                                    | ます。<br>                                                                 | <br>「しまだ」           |
| <sup>77/25 02:45</sup><br>今回振<br>く主な<br>取引                                                                                                    | Page 1<br>、<br>さ<br>、<br>口<br>座<br>振<br>一<br>不<br>足<br>一<br>無 | き替                  | た<br>事<br>高<br>約<br>預<br>金                                                                             | 約<br>す<br>次<br>の<br>の<br>の<br>の<br>の<br>の<br>の<br>の<br>の<br>の<br>の<br>の<br>の<br>の<br>の<br>の<br>の<br>の                                                                                                    | み表示<br>当口座<br>・<br>口座<br>・                                                                                      | こされま<br>)です。<br>なし<br>番号・名                                                                                                    | ます。<br><br>- 二<br>- 二<br>- 二                                            | <br>「しまだる           |
| 37/25 09:45<br>今回振<br>く主な<br>蔵引<br>預金                                                                                                    | Page 1                                                        | き替                  | た事高約預・の                                                                                                | 約<br>お<br>次<br>こ<br>み<br>、<br>種<br>の<br>の<br>の<br>の<br>、<br>該<br>・<br>頼                                                                                                    | み<br>表<br>お<br>り<br>二<br>一<br>座<br>福<br>                                                                        | こされま<br>うです。<br>なし<br>番号・名<br>振替何                                                                                                    | ます。<br><br><br><br><br><br>                                             | <br>「しまださ           |
| <sup>37/25</sup> 09:45<br>今主,<br>一一一一一一一一一一一一一一一一一一一一一一一一一一一一一一一一一一一一                                                                                                    | Page 1                                                        | き替                  | た事高約・か死                                                                                                | わませみ 種 依相続                                                                                                    | み<br>表<br>お<br>い<br>一<br>座<br>福<br>-<br>る<br>分                                                                  | <ul> <li>されき。</li> <li>うです。</li> <li>なし</li> <li>がお号・4</li> <li>・係押</li> </ul>                                                                                                    | ます。<br><br>え<br>義<br><br>い<br>()<br>()<br>()                            | <br>「しまだる           |
| 97/25 92.45<br>今(主<br>、<br>一<br>一<br>て<br>二<br>で<br>高<br>引<br>一<br>預<br>振<br>替                                                                                                    | Page 1                                                        | き替                  | た事高約・か死振り、ションのたいであり、そのためのでは、そのためのでは、そのためのでは、そのためのでは、そのためので、そのためので、そのためので、そのためので、そのためので、そのためので、そのためのの   | 約ませみ しんしょう おんしょう おんしょう しんしょう しんしょう うちょう うちょう うちょう うちょう うちょう しんしょう しんしょ しんしょ | み<br>表<br>お<br>り<br>二<br>座<br>祥<br>に<br>よ<br>弁                                                                  | され<br>さ<br>で<br>す<br>。<br>が<br>は<br>号<br>・<br>名<br>一<br>振<br>差<br>押                                                                                                    | ます。<br>                                                                 | <br>「しまださ           |
| 07/25 02.45<br>今く一残取<br>一預振<br>体<br>一                                                                                                    | Page 1                                                        | き替                  | た事高約・一か死振まや中国で、「おりました」では、たいでは、ことで、ことで、たいで、たいで、ことで、たいで、そうないで、そうないで、そうないで、そうないで、そうないで、こと、こと、こと、こと、こと、    | 約まえみえ の 亭井 のの 該目 頼続 体                                                                                                    | み<br>表<br>お<br>り<br>一<br>座<br>降<br>1<br>に<br>代<br>二<br>二<br>二<br>二<br>二<br>二<br>二<br>二<br>二<br>二<br>二<br>二<br>二 | <ul> <li>されす。</li> <li>なけず。</li> <li>なし、</li> <li>なし、</li> <li>なし、</li> <li>が</li> <li>が</li> <li>が</li> <li>が</li> <li>が</li> <li>が</li> <li>が</li> <li>が</li> <li>が</li> <li>が</li> <li>が</li> <li>が</li> <li>が</li> <li>が</li> <li>が</li> <li>が</li> <li>が</li> <li>が</li> <li>が</li> <li>が</li> <li>か</li> <li>か</li></ul> | また。<br>                                                                 | <br>「しまだ            |
| 27/25 02.45<br>今く<br>残取<br>預振<br>依頼                                                                                                    | Page 1                                                        | き替                  | た事高約・一か死振末の契由不済預一ら亡替提調をした。                                                                             | 約は、足み、種の相止、物のの一該目、頼続、「棟のの」                                                                                                    | みと当りに代書物                                                                                                    | されます。<br>な<br>よ<br>な<br>し<br>・<br>な<br>号<br>・<br>名<br>一<br>振<br>差<br>一<br>振<br>差<br>一<br>の<br>の<br>一<br>の<br>し<br>・<br>、<br>一<br>「<br>の<br>一<br>の<br>し<br>・<br>、<br>の<br>一<br>の<br>し<br>・<br>の<br>一<br>の<br>し<br>・<br>の<br>一<br>の<br>し<br>・<br>の<br>一<br>の<br>し<br>・<br>の<br>一<br>の<br>し<br>の<br>し<br>・<br>の<br>一<br>の<br>し<br>の<br>の<br>の<br>の<br>の<br>の<br>の<br>の<br>の<br>の<br>の<br>の<br>の                                                                                                    | ます。<br>                                                                 | <br>「しまださ           |
| 27/25 02:45 今く 94:5 回主,残取 1預振 1依 14                                                                                                    | Page 1                                                        | き替                  | た事高約・一か死振未座、契由不済預一ら亡替提振りない。                                                                            | 約ませみ やうしき おおし おおし うちょう ひんしょう うちょう うちょう うちょう うちょう うちょう うちょう うちょう う                                                                                                    | みという中に、「須解いるお」「四座」に代い書約15日の座(る分)「不済」                                                                            | さです。<br>な<br>な<br>な<br>で<br>す<br>。<br>し<br>・<br>名<br>備<br>押<br>の<br>の<br>の<br>の<br>の<br>の<br>の<br>の<br>の<br>の<br>の<br>の<br>の                                                                                                    | ま<br>ま<br>こ<br>こ<br>こ<br>こ<br>こ<br>こ<br>こ<br>こ<br>こ<br>こ<br>こ<br>こ<br>こ | <br>「しまだる           |
| 27/25 02:45 今く 回主,残,取 預振 一依 委 一 一 一 一 一 一 一 一 一 一 一 一 一 一 一 一 一                                                                                                    | Page 1                                                        | き替                  | た事高約・一か死振未座(224日不済預いらた替提振収料(2576年の、64日本では14日本では14日本では14日本では14日本では14日本では14日本では14日本では14日本では14日本では14日本では1 | 約ませみ やうしき 物子 おんしょう かいしょう かいしょう うちょう うちょう うちょう うちょう うちょう うちょう かいしょう かいしょう かいしょう かいしょう かいしょう ひんしょう ひんしょう しんしょう しんしょう しんしょう しんしょう しんしょう しんしょう しんしょう しんしょう しんしょう しんしょう しんしょう しんしょう しんしょう しんしょう しんしょう しんしょう しんしょう しんしょう しんしょう しんしょう しんしょう しんしょう しんしょう しんしょう しんしょう しんしょう しんしょう しんしょう しんしょう しんしょう しんしょう しんしょう しんしょう しんしょう しんしょう しんしょう しんしょう しんしょう しんしょう しんしょう しんしょう しんしょう しんしょう ひょう しんしょう しんしょう しんしょう しんしょう しんしょう ひょう かいしんしょう ひょう ひょう ひょう ひょう ひょう ひょう ひょう ひょう ひょう ひ                                                                                                    | みというに、「夏解」のため、「「」」のため、「」」のでは、「「」」の「「」」の「「」」の「「」」の「「」」の「「」」の「」では、「」のです。                                          | <ul> <li></li></ul>                                                                                                    | ま >                                                                     | <br>  1しまだ          |

\* 振替できなかった契約者に対し、再振替および 翌月への繰越振替にはなりません。自動での再 振替は行えませんのでご注意ください。 - 「振替結果不能顧客明細」は必ず紙面に印刷 、 し、貴社控えとして保管してください。 また、必要に応じてファイルの保存を行ってく

4 章

振替結果の確認-振替済結果-

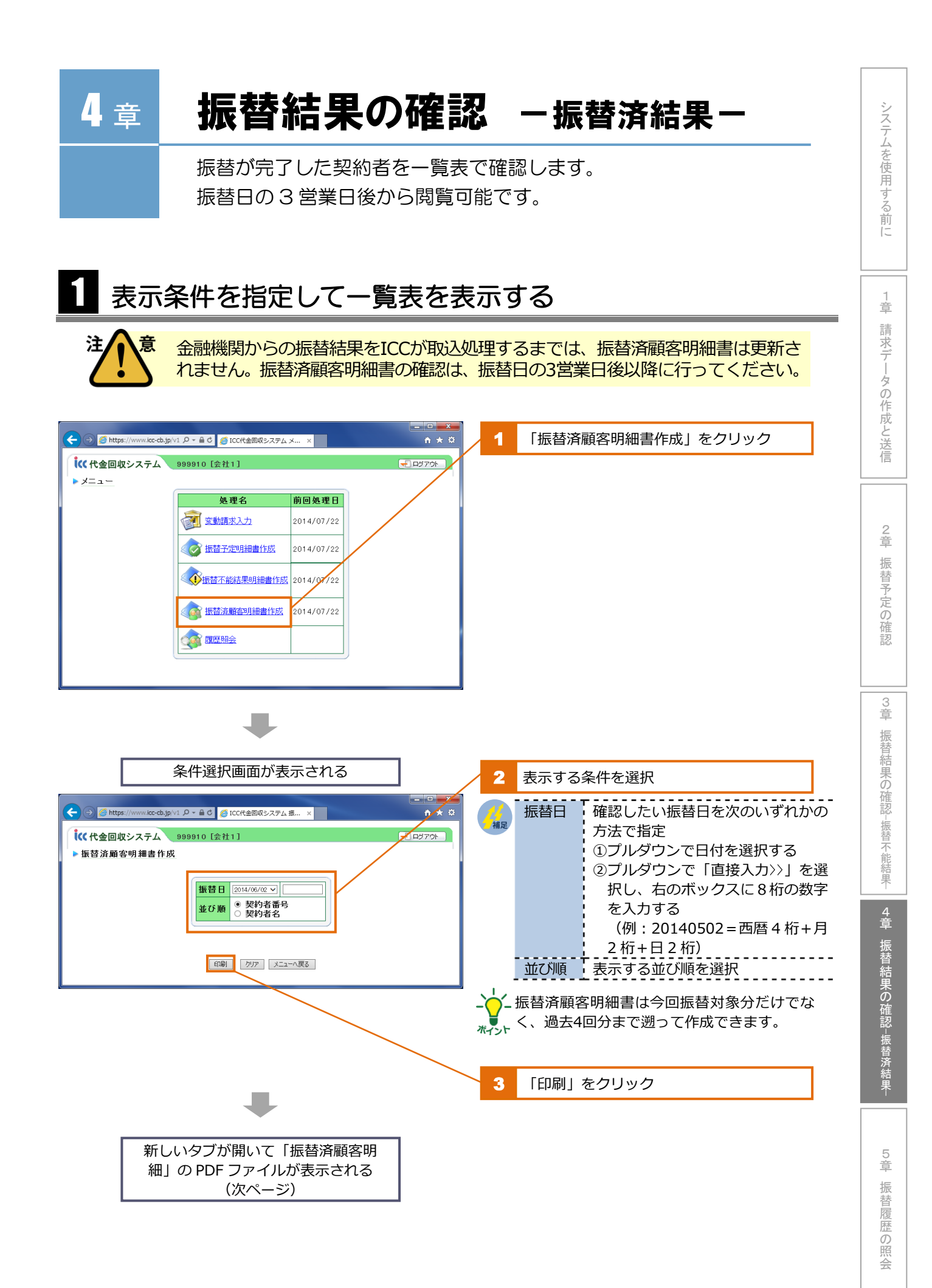

## **2** PDF ファイルの内容を確認する

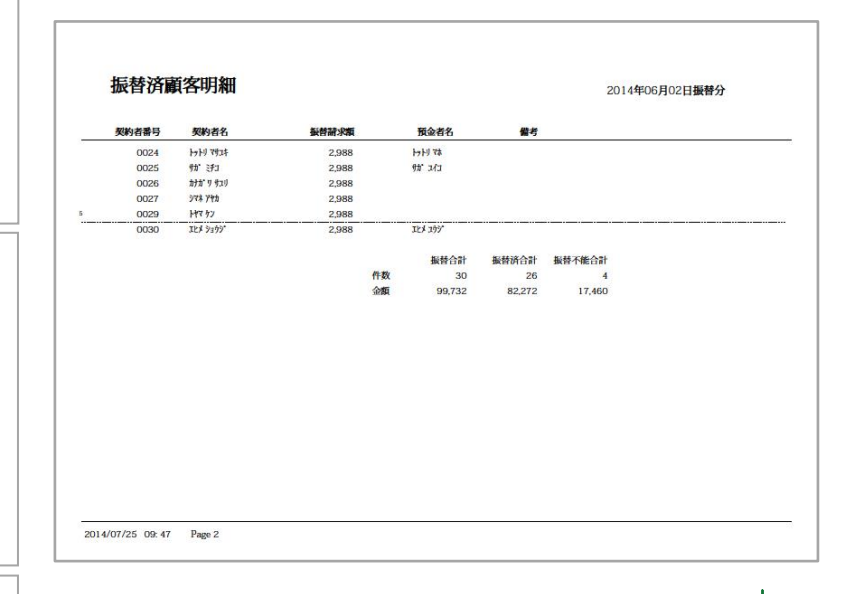

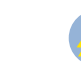

システムを使用する前に

1 章

請求データの作成と送信

2 章

振替予定の確認

今回振替が完了した契約者のみ表示されます。

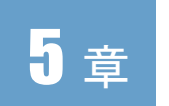

#### 振替履歴の照会

登録されている契約者について、過去 5 回までの振替履歴を一覧 で確認できます。

#### 契約者を検索する

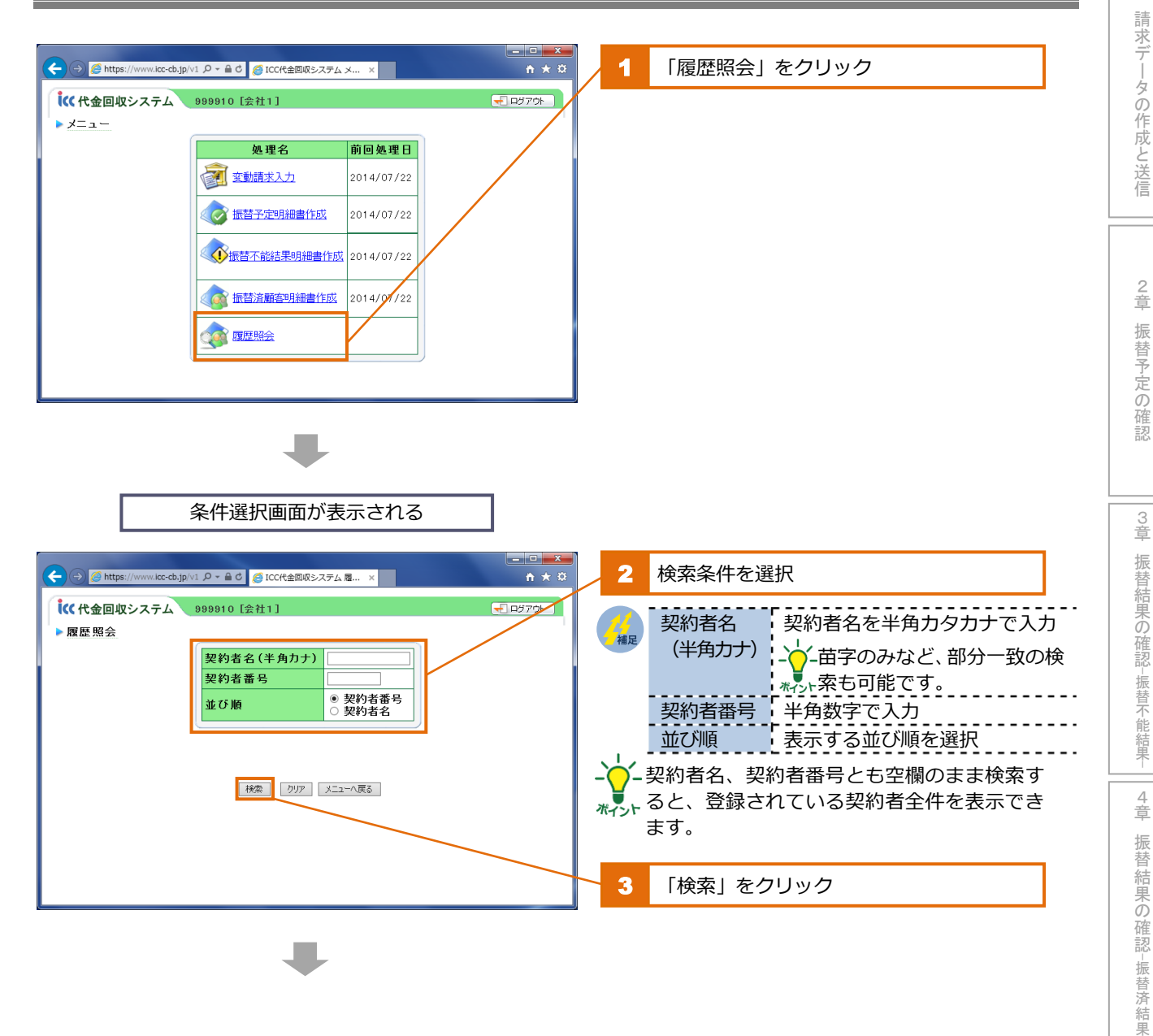

15

5章 振替履歴の照会

システムを使用する前に

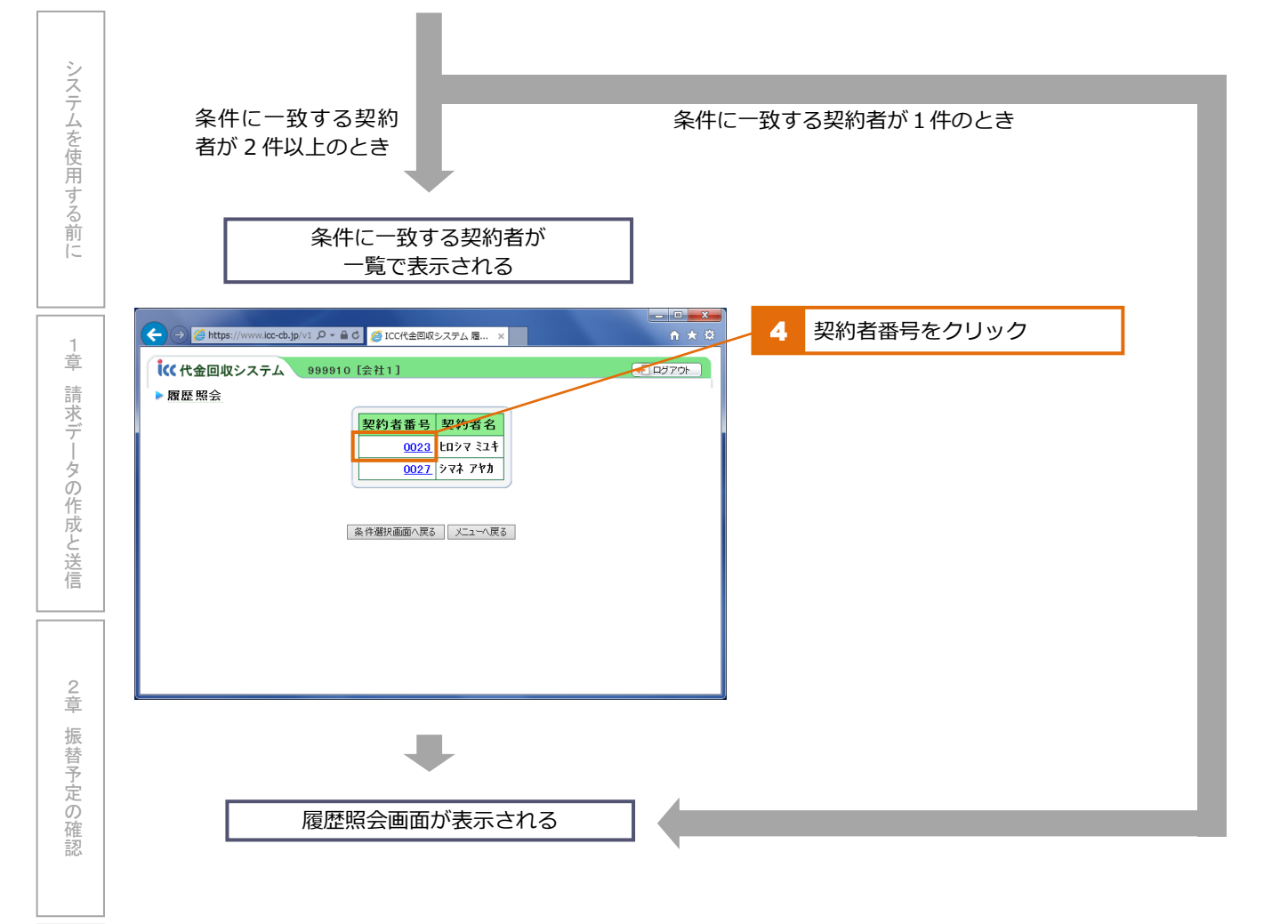

#### 2 振替履歴を確認する

| → Ø https://www.ic |                           |                                                                          |
|--------------------|---------------------------|--------------------------------------------------------------------------|
|                    | 人 999910 [会社1]            |                                                                          |
| 履歴照会               | A COUCTO LATETS           |                                                                          |
|                    | 契約者番号 0023                | 13 契約者名 tuby ミユキ                                                         |
| 振替                 | 日 種別コード 挿                 | 種別名 金額 振替結果 預金者名                                                         |
| 2014/0             | 6/02 10111:毎月変動(2日) 孝     | 委託料金 2,988 振替済み Luン7 ミ2キ                                                 |
| 2014/0             | 5/02 10111:毎月変動(2日) 多     | 委託料金 2,988 振替済み ヒロジマ ミュキ                                                 |
| 2014/0             | 4/02 10111:毎月変動(2日) 多     | 委託料金 2,988 振替済み ヒロシマ ミュキ                                                 |
| 2014/0             | 3/03 10111:毎月変動(2日) 多     | <b>変託料金 2,305 振巻済み ヒロジマ ミユキ</b>                                          |
| 2014/0             | 2/03   10111:海月変動(2日)   多 |                                                                          |
|                    | 契約者番号                     |                                                                          |
|                    | 契約者名                      | 検索した契約者の氏名                                                               |
|                    | 振替日                       | 過去の振替日(5回分まで)                                                            |
|                    | ド                         | 「振替の種別コード                                                                |
|                    |                           |                                                                          |
|                    | 種別名                       |                                                                          |
|                    | <br>種別名<br>金額             | 種別の名称<br>振替余額 (請求余額)                                                     |
|                    | 種別名<br>金額<br>振替結果         | 種別の名称<br>振替金額 (請求金額)<br>振替ができたかできなかったか                                   |
|                    | 種別名<br>金額<br>振替結果         | 種別の名称<br>振替金額(請求金額)<br>振替ができたかできなかったか<br>-☆-振替が完了していれば「振替済み」、振替できなかった場合は |
|                    | 種別名<br>金額<br>振替結果         | 種別の名称<br>振替金額(請求金額)<br>振替ができたかできなかったか<br>                                |

16

5章 振替履歴の照会

3 章

振替結果の確認
-振替不能結果-

4 章

振替結果の確認-振替済結果-

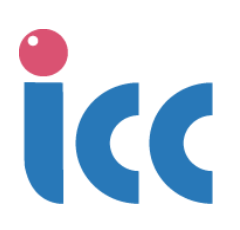